# **ThinkC**entre

# Användarhandbok Modellerna 8012, 8794, 8798, 8802 Modellerna 8806, 8811, 8816

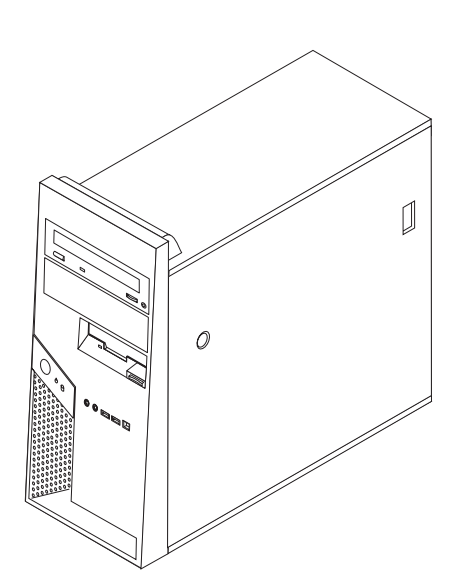

# **ThinkC**entre

# Användarhandbok Modellerna 8012, 8794, 8798, 8802 Modellerna 8806, 8811, 8816

#### Anmärkning

Innan du börjar använda den här informationen och den produkt den handlar om bör du läsa informationen i "Viktig säkerhetsinformation" på sidan v och Bilaga B, "Övrig information", på sidan 69.

Första utgåvan (juli 2006)

# Innehåll

| Viktig säkerhetsinformation                            | v   |
|--------------------------------------------------------|-----|
| Situationer som kräver omedelbara åtgärder.            | v   |
| Allmänna säkerhetsanvisningar.                         | vi  |
| Service                                                | vi  |
| Nätsladdar och nätadaptrar                             | 7ii |
| Förlängningssladdar och liknande utrustning vi         | iii |
| Stickkontakter och eluttag                             | iii |
| Batterier                                              | iii |
| Värme och luftcirkulation                              | ix  |
| Säkerhet för CD- och DVD-enheter.                      | ix  |
| Ytterligare säkerhetsinformation                       | x   |
| Information om litiumbatteriet                         | x   |
| Säkerhetsanvisningar för modem                         | xi  |
| Information om laserprodukt                            | xi  |
| Information om strömtillförsel                         | cii |
|                                                        |     |
| Inledning                                              | ii  |
| 5                                                      |     |
| Kapitel 1. Ordna din arbetsplats                       | 1   |
| Arbeta bekvämt                                         | 1   |
| Reflexer och belvsning                                 | 1   |
| Luftcirkulation.                                       | 2   |
| Eluttag och nätsladdar                                 | 2   |
| 0                                                      |     |
| Kapitel 2. Installera datorn                           | 3   |
| Ansluta datorn                                         | 3   |
| Starta datorn                                          | 8   |
| Slutföra programinstallationen                         | 8   |
| Genomföra viktiga uppgifter                            | 8   |
| Uppdatera operativsystemet                             | 9   |
| Installera andra operativsystem                        | 9   |
| Uppdatera antivirusprogram                             | 9   |
| Stänga av datorn                                       | 9   |
|                                                        |     |
| Kapitel 3. Installera tillbehör                        | 1   |
| Funktioner.                                            | 11  |
| Tillbehör                                              | 14  |
| Specifikationer                                        | 15  |
| Nödvändiga verktyg                                     | 16  |
| Hantera enheter som är känsliga för statisk elektrici- |     |
| tet                                                    | 16  |
| Installera externa tillbehör                           | 16  |
| Kontakternas placering på framsidan av datorn          | 17  |
| Kontakternas placering på baksidan av datorn.          | 18  |
| Skaffa drivrutiner                                     | 19  |
| Ta av kåpan                                            | 19  |
| Ta bort hårddiskens monteringskonsol                   | 21  |
| Komponenternas placering                               | 22  |
| Identifiera delar på systemkortet                      | 23  |
| Installera minne                                       | 24  |
| Installera PCI-kort                                    | 25  |
| Installera interna enheter                             | 26  |
| Specifikationer för enheter                            | 26  |
| Installers on onbet i fack 1 eller fack 2              | 28  |

| Ansluta seriella ATA-enheter                  | 30                                                                                                    |
|-----------------------------------------------|----------------------------------------------------------------------------------------------------|
| Installera säkerhetsfunktioner                | . 50                                                                                                    |
| Olika tupor au säkorhotsapordningar           | . 50                                                                                                    |
| Uiralia                                       | . 31                                                                                                    |
|                                               | . 31                                                                                                    |
|                                               | . 32                                                                                                    |
|                                               | . 32                                                                                                    |
|                                               | . 32                                                                                                    |
| Radera ett bortgiomt losenord (rensa CMOS)    | . 33                                                                                                    |
| Satta tilibaka kapan och ansluta kablarna     | . 34                                                                                                    |
|                                               | ~-                                                                                                    |
| Kapitel 4. Aterstalla program                 | 37                                                                                                    |
| Skapa och använda återställningsskivor        | . 37                                                                                                    |
| Säkerhetskopiering och återställning          | . 38                                                                                                    |
| Använda arbetsutrymmet i Rescue and Recovery. | . 39                                                                                                    |
| Lösa återställningsproblem                    | . 40                                                                                                    |
| Skapa och använda räddningsmedier             | . 40                                                                                                    |
| Skapa och använda en räddningsdiskett.        | . 41                                                                                                    |
| Återställa eller installera om drivrutiner    | . 42                                                                                                    |
| Ange en räddningsenhet i startordningen       | . 42                                                                                                    |
| 0 0 0                                         |                                                                                                    |
| Kapitel 5. Använda inställningspro-           |                                                                                                    |
| grammat Satur Utility                         | 45                                                                                                    |
|                                               | 45                                                                                                    |
| Starta installningsprogrammet Setup Utility   | . 45                                                                                                    |
| Kontrollera och andra installningar           | . 45                                                                                                    |
|                                               | . 45                                                                                                    |
| Användarlösenord                              | . 45                                                                                                    |
|                                               |                                                                                                    |
| Administratörslösenord                        | . 46                                                                                                    |
| Administratörslösenord                        | . 46<br>. 47                                                                                                    |
| Administratörslösenord                        | . 46<br>. 47<br>. 47                                                                                                    |
| Administratörslösenord                        | . 46<br>. 47<br>. 47<br>. 47                                                                                                    |
| Administratörslösenord                        | . 46<br>. 47<br>. 47<br>. 47<br>. 47<br>. 47                                                                                                    |
| Administratörslösenord                        | . 46<br>. 47<br>. 47<br>. 47<br>. 47                                                                                                    |
| Administratörslösenord                        | . 46<br>. 47<br>. 47<br>. 47<br>. 47<br>. 47<br><b>49</b>                                                                                                    |
| Administratörslösenord                        | . 46<br>. 47<br>. 47<br>. 47<br>. 47<br>. 47<br>. 49                                                                                                    |
| Administratörslösenord                        | . 46<br>. 47<br>. 47<br>. 47<br>. 47<br>. 47<br><b>49</b><br>. 49<br>. 49                                                                                                    |
| Administratörslösenord                        | . 46<br>. 47<br>. 47<br>. 47<br>. 47<br>. 47<br>. 49<br>. 49<br>. 49                                                                                                    |
| Administratörslösenord                        | . 46<br>. 47<br>. 47<br>. 47<br>. 47<br>. 47<br>. 47<br>. 49<br>. 49<br>. 49<br>. 49                                                                                                    |
| Administratörslösenord                        | . 46<br>. 47<br>. 47<br>. 47<br>. 47<br>. 47<br>. 49<br>. 49<br>. 49<br>. 49<br>. 51                                                                                                    |
| Administratörslösenord                        | . 46<br>. 47<br>. 47<br>. 47<br>. 47<br>. 47<br>. 49<br>. 49<br>. 49<br>. 49<br>. 51<br>. 51<br>. 52                                                                                                    |
| Administratörslösenord                        | . 46<br>. 47<br>. 47<br>. 47<br>. 47<br>. 47<br>. 49<br>. 49<br>. 49<br>. 49<br>. 51<br>. 51<br>. 52<br>. 52                                                                                                    |
| Administratörslösenord                        | . 46<br>. 47<br>. 47<br>. 47<br>. 47<br>. 47<br>. 49<br>. 49<br>. 49<br>. 49<br>. 49<br>. 51<br>. 51<br>. 52<br>. 52<br>. 53                                                                                         |
| Administratörslösenord                        | . 46<br>. 47<br>. 47<br>. 47<br>. 47<br>. 47<br>. 49<br>. 49<br>. 49<br>. 49<br>. 49<br>. 49<br>. 51<br>. 52<br>. 52<br>. 52<br>. 53<br>. 54                                                                         |
| Administratörslösenord                        | . 46<br>. 47<br>. 47<br>. 47<br>. 47<br>. 47<br>. 49<br>. 49<br>. 49<br>. 49<br>. 49<br>. 49<br>. 51<br>. 52<br>. 52<br>. 53<br>. 54<br>. 55                                                                         |
| Administratörslösenord                        | . 46<br>. 47<br>. 47<br>. 47<br>. 47<br>. 47<br>. 49<br>. 49<br>. 49<br>. 49<br>. 49<br>. 49<br>. 49<br>. 51<br>. 52<br>. 52<br>. 53<br>. 54<br>. 55<br>. 55                                                         |
| Administratörslösenord                        | . 46<br>. 47<br>. 47<br>. 47<br>. 47<br>. 49<br>. 49<br>. 49<br>. 49<br>. 49<br>. 49<br>. 49<br>. 51<br>. 52<br>. 52<br>. 53<br>. 54<br>. 55<br>. 55                                                                 |
| Administratörslösenord                        | . 46<br>. 47<br>. 47<br>. 47<br>. 47<br>. 47<br>. 49<br>. 49<br>. 49<br>. 49<br>. 49<br>. 49<br>. 51<br>. 52<br>. 52<br>. 53<br>. 55<br>. 55                                                                         |
| Administratörslösenord                        | . 46<br>. 47<br>. 47<br>. 47<br>. 47<br>. 47<br>. 49<br>. 49<br>. 49<br>. 49<br>. 49<br>. 49<br>. 51<br>. 52<br>. 52<br>. 53<br>. 54<br>. 55<br>. 55                                                                 |
| Administratörslösenord                        | . 46<br>. 47<br>. 47<br>. 47<br>. 47<br>. 47<br>. 49<br>. 49<br>. 49<br>. 49<br>. 49<br>. 49<br>. 51<br>. 52<br>. 52<br>. 53<br>. 54<br>. 55<br>. 55                                                                 |
| Administratörslösenord                        | . 46<br>. 47<br>. 47<br>. 47<br>. 47<br>. 47<br>. 49<br>. 49<br>. 49<br>. 49<br>. 49<br>. 51<br>. 52<br>. 52<br>. 53<br>. 54<br>. 55<br>. 55<br>. 55                                                                 |
| Administratörslösenord                        | . 46<br>. 47<br>. 47<br>. 47<br>. 47<br>. 47<br>. 49<br>. 49<br>. 49<br>. 49<br>. 49<br>. 51<br>. 52<br>. 52<br>. 53<br>. 54<br>. 55<br>. 55<br>. 55<br>. 55                                                         |
| Administratörslösenord                        | . 46<br>. 47<br>. 47<br>. 47<br>. 47<br>. 47<br>. 49<br>. 49<br>. 49<br>. 49<br>. 49<br>. 49<br>. 51<br>. 52<br>. 52<br>. 53<br>. 54<br>. 55<br>. 55<br>. 55<br>. 57<br>. 57<br>. 57<br>. 57                         |
| Administratörslösenord                        | . 46<br>. 47<br>. 47<br>. 47<br>. 47<br>. 47<br>. 47<br>. 49<br>. 49<br>. 49<br>. 49<br>. 49<br>. 51<br>. 52<br>. 52<br>. 53<br>. 55<br>. 55<br>. 55<br>. 55<br>. 57<br>. 57<br>. 58                                 |
| Administratörslösenord                        | . 46<br>. 47<br>. 47<br>. 47<br>. 47<br>. 47<br>. 49<br>. 49<br>. 49<br>. 49<br>. 49<br>. 51<br>. 52<br>. 52<br>. 53<br>. 54<br>. 55<br>. 55<br>. 55<br>. 57<br>. 57<br>. 58<br>. 58                                 |
| Administratörslösenord                        | . 46<br>. 47<br>. 47<br>. 47<br>. 47<br>. 47<br>. 47<br>. 47<br>. 49<br>. 49<br>. 49<br>. 49<br>. 49<br>. 51<br>. 52<br>. 52<br>. 53<br>. 55<br>. 55<br>. 55<br>. 55<br>. 57<br>. 57<br>. 58<br>. 58<br>. 58<br>. 58 |

Använda dokumentationen och felsökningspro-

| grammen                 |  |  | • | • | • | . 58 |
|-------------------------|--|--|---|---|---|------|
| Ringa efter service     |  |  |   |   |   | . 59 |
| Använda andra tjänster  |  |  |   |   |   | . 60 |
| Köpa tilläggstjänster . |  |  |   |   |   | . 60 |

## Bilaga A. Manuella modemkommandon 61

| Grundläggande AT-kommandon .    |  |  | . 61 |
|---------------------------------|--|--|------|
| Utökade AT-kommandon            |  |  | . 63 |
| MNP/V.42/V.42bis/V.44-kommandon |  |  | . 64 |

| 69   |
|------|
|      |
| . 66 |
| . 65 |
| . 65 |
|      |

# Viktig säkerhetsinformation

Anmärkning

Läs den här viktiga säkerhetsinformationen först.

Med hjälp av den här informationen kan du använda din stationära eller bärbara dator på ett säkert sätt. Följ alla anvisningar som följer med datorn och spara anvisningarna för framtida bruk. Informationen i det här dokumentet ändrar inte villkoren i ditt köpeavtal eller i Lenovos Garantivillkor. Du hittar mer information i den garanti- och säkerhetsinformation som följde med datorn.

Kundens säkerhet är viktig. Våra produkter är utvecklade för att vara säkra och effektiva. Persondatorer är dock elektrisk utrustning. Om nätsladdar, nätadaptrar och andra tillbehör inte används på rätt sätt finns det risk för att både du själv och utrustningen skadas. För att minska risken bör du alltid följa bruksanvisningarna som följde med produkten och observera alla varningstexter och meddelanden. Läs noga igenom informationen i det här dokumentet. Genom att noga följa anvisningarna i det här dokumentet och andra dokument som följer med produkten, skyddar du dig själv och skapar en säker miljö för arbetet med datorn.

Anm: I informationen omnämns nätadaptrar och batterier. Förutom till bärbara datorer levereras externa nätadaptrar till produkter som högtalare och bildskärmar. Om du har en sådan produkt är denna information tillämplig. Dessutom kan det i datorn finnas ett internt batteri i knappcellsformat som förser systemklockan med ström när datorn inte är ansluten till elnätet. Informationen om batterisäkerhet gäller därför alla datorer.

#### Situationer som kräver omedelbara åtgärder

Produkter kan skadas om de används på fel sätt eller missköts. En del skador kan vara så allvarliga att produkten inte bör användas förrän den inspekterats och, om så behövs, reparerats av en servicetekniker.

Precis som med annan elektronisk utrustning bör du ha datorn under uppsikt när den är påslagen. I sällsynta fall kan det lukta bränt från produkten eller komma rök eller gnistor från ventilationsgallren. Det kan också höras gnissel, knakande eller slammer från den. Det behöver inte innebära mer än att det blivit fel på en intern elektronisk komponent utan att det medför några risker. Men det kan också innebära en säkerhetsrisk. Var därför försiktig och försök inte felsöka produkten på egen hand. Kontakta Customer Support Center för att få ytterligare anvisningar. Det finns en lista över telefonnummer till service och support i den garanti- och säkerhetsinformation som följde med datorn.

Ta för vana att regelbundet granska datorn och dess komponenter för att se om det finns tecken på skador eller slitage som kan vara farliga. Om du är osäker på om en komponent är i gott skick ska du inte använda produkten. Kontakta Customer Support Center eller produktens tillverkare för att få information om hur du kan få produkten inspekterad och, om så behövs, reparerad. I de sällsynta fall som nedanstående inträffar, eller om du känner dig osäker på produktens säkerhet, ska du genast sluta använda produkten och koppla bort den från el- och telenätet tills du har talat med Customer Support Center och fått fler anvisningar.

- Nätsladdar, elkontakter, nätadaptrar, förlängningssladdar, överspänningsskydd eller nätaggregat som är skadade, slitna eller har sprickor.
- Tecken på överhettning, rök, gnistor eller brand.
- Skador på ett batteri (t.ex. sprickor, bucklor, repor), läckage från ett batteri eller beläggning på batteriet.
- Produkten knakar, gnisslar, slamrar eller luktar starkt.
- Tecken på att vätska har spillts eller något föremål har fallit på datorn, nätsladden eller nätadaptern.
- Datorn, nätsladden eller nätadaptern har utsatts för väta.
- Produkten har tappats eller skadats på annat sätt.
- Produkten fungerar inte på normalt sätt när du följer bruksanvisningarna.
- **Anm:** Om dessa förhållanden uppkommer med en produkt som inte är från Lenovo (t.ex. en förlängningssladd) ska du låta bli att använda produkten tills du har kontaktat tillverkaren och fått ytterligare anvisningar, eller tills du skaffat en lämplig ersättning för produkten.

#### Allmänna säkerhetsanvisningar

Följ alltid dessa säkerhetsanvisningar så minskar du risken att skada dig själv eller utrustningen.

#### Service

Försök aldrig själv reparera eller ge service åt en produkt, om inte Customer Support Center har sagt att du kan göra det, eller det står i dokumentationen att du kan. Anlita endast serviceställen som är auktoriserade att reparera en viss produkt.

Anm: En del delar kan kunderna själva uppgradera eller byta ut. Sådana delar kallas för CRU-delar (Customer Replaceable Units). I de fall det är lämpligt att kunden själv byter ut en del, anger Lenovo uttryckligen att det är en CRUdel och tillhandahåller dokumentation med instruktioner. Följ noga alla sådana instruktioner när du byter en sådan del. Kontrollera alltid att strömmen är avstängd och att produkten kopplats från strömkällan innan du påbörjar utbytet. Du hittar mer information om CRU-delar i den garantioch säkerhetsinformation som följde med datorn. Kontakta Customer Support Center om du har några frågor.

Det finns visserligen inga delar som kan röra sig inuti datorn när du har kopplat bort nätsladden, men följande varning krävs för UL-certifiering.

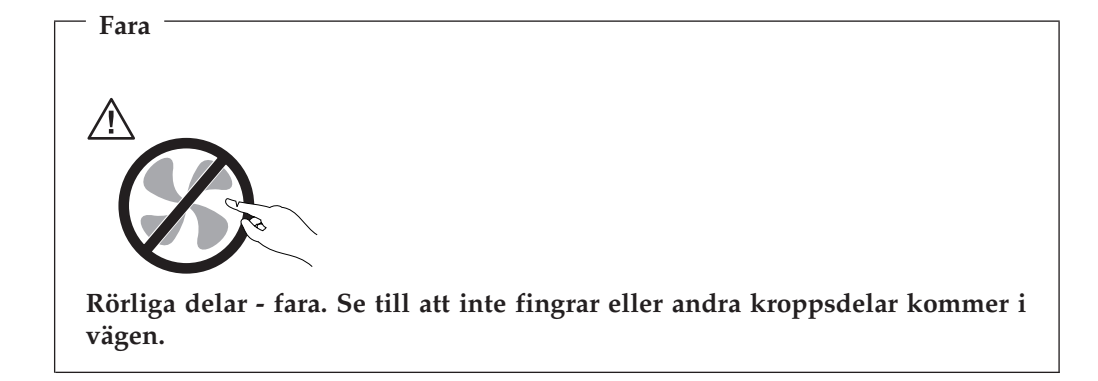

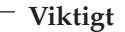

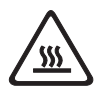

Innan du byter ut CRU-delar stänger du av datorn och väntar cirka fem minuter tills datorn svalnat innan du öppnar kåpan.

#### Nätsladdar och nätadaptrar

Använd endast de nätsladdar och nätadaptrar som du fått från produktens tillverkare.

Nätsladdarna ska vara säkerhetsgodkända. I Tyskland ska de ha minst värdena H05VV-F, 3G, 0,75 mm<sup>2</sup>. I andra länder ska föreskrivna sladdtyper användas.

Rulla aldrig upp en nätsladd runt nätadaptern eller något annat föremål. Det sliter på sladden och kan göra att den nöts, spricker eller blir veckig, vilket utgör en säkerhetsrisk.

Dra alltid nätsladdar så att det inte finns någon risk för att någon trampar eller snubblar på dem eller att de kommer i kläm mellan eller under föremål.

Skydda nätsladdar och nätadaptrar mot väta. Låt till exempel inte nätsladden eller nätadaptern komma i närheten av disk- eller tvättställ eller ligga på våttorkade golv. Vätska kan orsaka kortslutning om sladden eller nätadaptern har utsatts för slitage. Vätska kan också medföra att kabelfästena så småningom korroderar, vilket kan orsaka överhettning.

Anslut alltid nätsladdar och signalkablar i rätt ordning och se till att kontakterna är ordentligt intryckta i uttagen.

Använd aldrig en nätadapter som har korroderade stift eller som visar tecken på överhettning (t.ex. att plasten deformerats).

Använd inte nätsladdar vars kontakter visar tecken på korrosion eller överhettning eller som uppvisar andra skador.

## Förlängningssladdar och liknande utrustning

Se till att alla förlängningssladdar, överspänningsskydd, UPS-enheter för avbrottsfri kraft och förgreningsdosor uppfyller de elektriska kraven för produkten. Överbelasta aldrig den elektriska utrustningen. Om du använder en förgreningsdosa får inte belastningen överskrida dosans specificerade ineffekt. Tala med en elektriker om du behöver mer information om effektbelastning, strömkrav och effektklassificering.

#### Stickkontakter och eluttag

Om ett eluttag som du tänker använda för din datorutrustning förefaller vara skadat eller korroderat ska du inte använda uttaget förrän det har reparerats av en behörig elektriker.

Böj inte på kontakten och försök inte modifiera den. Om stickkontakten skadats ska du skaffa en ny kontakt från tillverkaren.

En del produkter har stickkontakter med metalledare i sidorna. Den typen av kontakt ska anslutas till jordade eluttag. Det är en säkerhetsfunktion. Försök inte kringgå säkerhetsfunktionen genom att ansluta stickkontakten till ett eluttag som inte är jordat. Om du inte kan ansluta stickkontakten till eluttaget bör du skaffa en godkänd adapter eller anlita en elektriker som kan installera ett jordat eluttag. Överbelasta aldrig eluttag. Utrustningens totala strömkrav får inte överskrida 80 procent av strömkretsens kapacitet. Tala med en elektriker om du behöver mer information om effektbelastning och strömkretsars kapacitet.

Se till att det eluttag du använder är korrekt installerat, lättillgängligt och placerat i närheten av utrustningen. Sträck inte ut nätsladdarna så mycket att de överbelastas.

Var försiktig när du ansluter och kopplar bort utrustningen från eluttag.

#### **Batterier**

Alla Lenovos persondatorer innehåller ett icke-laddningsbart cellbatteri som förser systemklockan med ström. Dessutom har många bärbara produkter, däribland bärbara datorer, ett laddningsbart batteri som ger ström när datorn inte kan anslutas till ett vägguttag. De batterier som Lenovo levererar för användning med produkten har testats för att vara kompatibla och bör därför bara ersättas med godkända reservdelar.

Försök aldrig att öppna eller reparera ett batteri. Utsätt inte batterier för tryck eller stötar och försök aldrig att bränna upp batteriet eller kortsluta metallkontakterna. Utsätt inte batteriet för väta. Ladda batteriet exakt enligt anvisningarna i produkt-dokumentationen.

Felaktig hantering av batteriet kan göra att batteriet överhettas och avger gas eller lågor. Om batteriet är skadat, eller om du märker att batteriet läcker eller att det har blivit beläggning på kontakterna, ska du genast sluta använda batteriet och skaffa ett nytt från tillverkaren.

Batterier kan försämras om de inte används på lång tid. För en del uppladdningsbara batterier (i synnerhet litiumjonbatterier) ökar risken för kortslutning om de får ligga ouppladdade utan att användas, vilket förkortar livslängden och innebär en säkerhetsrisk. Låt inte uppladdningsbara litiumjonbatterier bli helt urladdade och förvara inte sådana batterier i urladdat tillstånd.

# Värme och luftcirkulation

Datorer avger värme när de är påslagna och när batterier laddas upp. Bärbara datorer kan bli mycket heta på grund av sin kompakta utformning. Följ därför alltid dessa säkerhetsanvisningar:

- Ha inte datorn i knät eller i kontakt med någon annan del av kroppen under någon längre period när den används eller när batteriet laddas. Datorn avger värme när den används. Att låta datorn vara i kontakt med kroppen kan ge upphov till obehag eller risk för brännskador på huden.
- Använd inte datorn och ladda inte heller batteriet i närheten av lättantändligt material eller i miljöer där det finns risk för explosion.
- Av säkerhetsskäl är produkten försedd med ventilationsöppningar, fläktar och/ eller kylflänsar. Det gör den också mer driftsäker och bekväm att använda. Dessa anordningar kan oavsiktligt blockeras om produkten placeras på en säng, soffa, matta eller annat mjukt underlag. Sätt inte dessa anordningar ur funktion genom att blockera eller täcka över dem.

Kontrollera minst var tredje månad om datorn blivit dammig. Innan du granskar datorn bör du slå av strömmen och koppla bort datorns nätsladd från eluttaget. Ta sedan bort allt damm från ventiler och öppningar på datorn. Om du märker att ovanligt mycket damm samlats, bör du också granska och ta bort damm inuti datorn, t.ex. från kylflänsens öppningar, nätaggregatet och fläktarna. Slå alltid av strömmen och koppla bort datorns nätsladd innan du öppnar kåpan. Undvik att använda datorn tätt intill en passage där många personer passerar. Om du ändå måste göra det bör du granska och rengöra datorn oftare.

Av säkerhetsskäl och för att få optimala prestanda bör du alltid vidta följande försiktighetsåtgärder:

- Ha alltid datorns kåpa stängd när datorn är ansluten till en strömkälla.
- Granska regelbundet datorn för att kontrollera att det inte finns några dammanhopningar.
- Ta bort damm från ventiler och öppningar i datorns hölje. Tätare rengöring kan vara nödvändig om datorn används i dammiga lokaler eller där många personer passerar.
- Täck inte över eller blockera några ventilationsöppningar.
- Placera inte datorn i en bokhylla eller inuti någon annan möbel. Det kan öka risken för överhettning både vid användning och förvaring.
- Lufttemperaturen i datorn får inte överstiga 35 °C.
- Använd inte fläktar eller andra anordningar för luftcirkulation som inte är avsedda för persondatorer.

## Säkerhet för CD- och DVD-enheter

CD- och DVD-enheter roterar skivor i hög hastighet. Om en CD- eller DVD-skiva spricker eller får andra yttre skador, finns det risk för att skivan lossnar eller splittras när CD-enheten används. Skydda dig själv och datorn genom att vidta följande säkerhetsåtgärder:

- Förvara alltid CD- och DVD-skivor i originalförpackningarna.
- Förvara alltid CD- och DVD-skivor där de inte utsätts för direkt solljus eller andra värmekällor.
- Ta ut CD- och DVD-skivorna ur datorn när de inte används.
- Böj inte på CD- eller DVD-skivorna och tvinga inte in dem i datorn eller förpackningarna.

• Kontrollera varje gång du använder en CD- eller DVD-skiva att den inte är sprucken. Använd inte spruckna eller skadade skivor.

#### Ytterligare säkerhetsinformation

Fara

Var försiktig när du handskas med strömförande kablar.

Följ dessa anvisningar så minskar du risken för stötar:

- Undvik att ansluta och koppla ifrån kablar, installera maskinvara och utföra underhåll av datorn under åskväder.
- Anslut alla nätsladdar till ett riktigt installerat och jordat elektriskt uttag.
- Anslut all utrustning som ska anslutas till datorn till riktigt installerade uttag.
- Använd om möjligt bara en hand när du ansluter eller kopplar loss signalkablar.
- Slå aldrig på strömmen till utrustningen om det finns tecken på brand- eller vattenskada eller annan skada.
- Koppla bort anslutna nätsladdar, telekommunikations- och nätverksutrustning och modem innan du öppnar enhetens kåpa, såvida det inte uttryckligen står i anvisningarna att du ska göra på annat sätt.
- Anslut och koppla loss kablarna enligt anvisningarna nedan när du installerar eller flyttar produkten eller anslutna enheter, samt när du öppnar kåporna.

| Ansluta: |                                          |    | Koppla ur:                               |  |  |  |  |  |  |
|----------|------------------------------------------|----|------------------------------------------|--|--|--|--|--|--|
| 1.       | Stäng av alla enheter.                   | 1. | Stäng av alla enheter.                   |  |  |  |  |  |  |
| 2.       | Anslut först alla kablar till enheterna. | 2. | Dra först ut nätsladdarna ur eluttagen.  |  |  |  |  |  |  |
| 3.       | Anslut signalkablarna till kontakterna.  | 3. | Koppla bort signalkablarna från uttagen. |  |  |  |  |  |  |
| 4.       | Anslut nätsladdarna till eluttagen.      | 4. | Koppla bort alla kablar från enheterna.  |  |  |  |  |  |  |
| 5.       | Sätt på enheten.                         |    |                                          |  |  |  |  |  |  |

# Information om litiumbatteriet

Varning \_\_\_\_\_\_\_\_\_\_ Litiumbatteriet kan explodera om det hanteras på fel sätt.

När du byter ut litiumjonbatteriet ska du använda samma slags eller likvärdigt batteri som tillverkaren rekommenderat. Batteriet innehåller litium och kan explodera om det hanteras på fel sätt.

#### Viktigt om batteriet:

- Utsätt inte batteriet för väta.
- Utsätt inte batteriet för temperaturer över 100 °C.
- Försök inte reparera eller ta isär batteriet.

Följ kommunens anvisningar för miljöfarligt avfall när batteriet ska slängas.

## Säkerhetsanvisningar för modem

Varning

Du minskar risken för eldsvåda genom att endast använda telefonkablar av storlek nr 26 AWG eller tjockare.

Du minskar risken för eldsvåda, elektriska stötar eller andra skador vid användandet av telefonutrustning genom att vidta följande säkerhetsåtgärder:

- Installera aldrig telefonkablar under åskväder.
- Installera aldrig telefonjack i lokaler där de kan utsättas för väta, såvida inte jacken är avsedda att användas i våtutrymmen.
- Vidrör inte oisolerade telefonkablar eller kopplingsdosor om telefonkabeln inte har kopplats bort från telenätet.
- Var försiktig vid arbete med telefonkablar.
- Vid åskväder: Undvik att använda telefon under åskväder (gäller inte trådlösa telefoner). Det finns en liten risk att det kan orsaka elektriska stötar.
- Vid gasläcka: Använd inte en telefon i närheten av gasläckan när du rapporterar läckan.

#### Information om laserprodukt

Vissa persondatormodeller är utrustade med en CD- eller DVD-enhet när de levereras från fabriken. CD- och DVD-enheter säljs dessutom separat som tillbehör. CD- och DVD-enheter är laserprodukter. De är godkända i USA enligt kraven i Department of Health and Human Services 21 Code of Federal Regulations (DHHS 21 CFR) Subchapter J för laserprodukter i klass 1. I övriga länder är enheterna godkända enligt kraven i IEC 60825-1 och CENELEC EN 60825-1 för laserprodukter av klass 1.

Tänk på följande om du har en CD- eller DVD-enhet.

<sup>–</sup> Varning

Om du försöker göra några andra justeringar eller ändringar av produkten än de som beskrivs i dokumentationen riskerar du att utsättas för skadligt laserljus.

**Ta aldrig bort kåpan från enheten.** Öppna inte kåpan på CD- eller DVD-enheten, eftersom det kan leda till att du utsätts för skadligt laserljus. Det finns inga delar inuti CD- eller DVD-enheten som du själv kan reparera eller rengöra.

Vissa CD- och DVD-enheter innehåller en inkapslad laserdiod i klass 3A eller 3B. Observera följande:

#### - Fara

Om du öppnar kåpan på enheten kan du utsättas för laserstrålning. Du bör undvika att titta på ljusstrålen, vare sig direkt eller med optiska instrument, och att utsätta kroppsdelar för ljuset.

# Information om strömtillförsel

Ta aldrig av höljet från ett nätaggregat eller en del som är försedd med följande etikett.

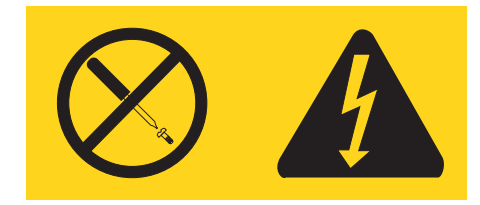

Komponenter med den här etiketten har hög spänning, strömstyrka och energinivå. Det finns inga delar inuti dessa komponenter som du själv kan reparera eller rengöra. Om du misstänker att det är fel på någon sådan del ska du kontakta en servicetekniker.

# Inledning

Den här användarhandboken innehåller följande information:

- Kapitel 1, "Ordna din arbetsplats", på sidan 1 ger information om hur du placerar datorn så att du kan arbeta bekvämt och tar hänsyn till behovet av ljuskällor, luftcirkulation och eluttag.
- Kapitel 2, "Installera datorn", på sidan 3 ger information om hur du konfigurerar datorn och installerar operativsystem och program.
- Kapitel 3, "Installera tillbehör", på sidan 11 ger information om de olika funktioner och tillbehör som finns till datorn.
- Kapitel 4, "Återställa program", på sidan 37 innehåller anvisningar om hur du använder programmet ThinkVantage<sup>®</sup> Rescue and Recovery<sup>™</sup> till att skapa återställningsskivor, säkerhetskopiera data, återställa programvara och hela hårddiskens innehåll till ett tidigare säkerhetskopierat läge.
- Kapitel 5, "Använda inställningsprogrammet Setup Utility", på sidan 45 innehåller anvisningar om hur du tar fram och ändrar datorns konfigurationsinställningar.
- Kapitel 6, "Uppdatera systemprogram", på sidan 49 ger information om uppdatering av POST/BIOS och återställning efter fel när POST/BIOS har uppdaterats.
- Kapitel 7, "Felsökning och diagnostik", på sidan 51 ger information om enkel felsökning och om datorns testverktyg.
- Kapitel 8, "Information, hjälp och service", på sidan 57 ger information om Lenovos breda utbud av användbara resurser.
- Bilaga A, "Manuella modemkommandon", på sidan 61 innehåller listor över kommandon för manuell programmering av modemet.
- "Varumärken" på sidan 70 innehåller anmärkningar och varumärkesinformation.

# Kapitel 1. Ordna din arbetsplats

För att få största möjliga utbyte av datorn bör du ordna både den utrustning du använder och arbetsplatsen så att de passar dina behov och det arbete du utför. Bekvämlighet är viktigast, men ljuskällor, ventilation och placering av eluttag kan också påverka hur du ordnar arbetsplatsen.

#### Arbeta bekvämt

Även om det inte finns någon enstaka arbetsställning som passar alla, så följer här några riktlinjer för hur du ska kunna hitta den ställning som passar dig bäst.

Det är tröttsamt att sitta länge i samma ställning. En bra stol kan göra stor skillnad. Ryggstödet och sitsen bör vara justerbara och ge ett bra stöd. Om stolen har böjd framkant undviker du onödigt tryck mot lårens undersida. Ställ in sitsen så att du har låren parallellt med golvet och fötterna antingen rakt mot golvet eller på ett fotstöd.

När du använder tangentbordet ska du kunna hålla underarmarna parallellt med golvet och handlederna i en bekväm, avslappnad ställning. Försök ha ett lätt anslag på tangentbordet och slappna av i händer och fingrar. Du kan ändra vinkeln på tangentbordet genom att justera tangentbordsstöden så att du arbetar bekvämt.

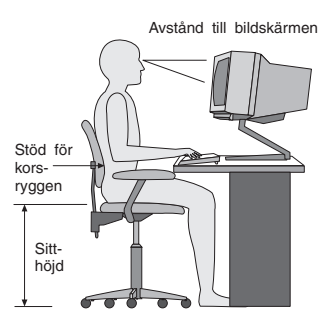

Ställ in skärmen så att överkanten är i höjd med eller strax under ögonnivå. Placera bildskärmen på lämpligt avstånd, vanligen mellan 50 och 60 cm bort, på ett sådant sätt att du kan arbeta utan att vrida kroppen. Placera annan utrustning du regelbundet använder, t.ex. telefon eller mus, inom bekvämt räckhåll.

#### **Reflexer och belysning**

Placera bildskärmen så att reflexer och speglingar från belysning, fönster och andra ljuskällor minskas. Även ljus som reflekteras från blanka ytor kan ge irriterande reflexer på bildskärmen. Placera om möjligt bildskärmen vinkelrätt mot fönster och andra ljuskällor. Om det är för ljust i rummet kan du släcka taklamporna eller använda svagare glödlampor. Om du ställer bildskärmen i närheten av ett fönster kan du skärma av dagsljuset med hjälp av gardiner eller persienner. Du kan behöva reglera skärmens ljusstyrka och kontrast allteftersom ljusförhållandena ändras under dagen. Om störande reflexer inte går att undvika och ljuset inte kan ändras kan du placera ett antireflexfilter framför skärmen. Eftersom sådana filter kan påverka skärmbilden bör du dock först försöka få bort reflexerna med andra metoder.

Damm kan ge störande reflexer och påverka skärmbilden. Torka av bildskärmen regelbundet med en mjuk trasa som fuktats med ett rengöringsmedel utan slipmedel.

# Luftcirkulation

Datorn och bildskärmen avger värme. Genom datorns ventilationsgaller dras kall luft in och varm luft strömmar ut. Bildskärmen avger värme via ventilationsöppningar. Om du täcker för ventilationsöppningarna kan utrustningen skadas genom överhettning. Placera därför datorn och bildskärmen så att inte ventilationsöppningarna blockeras. Ett avstånd på fem cm brukar vara tillräckligt. Se också till att ventilationen inte är riktad mot någon annan.

#### Eluttag och nätsladdar

Eluttagens placering och sladdarnas längd samt längden på kablar mellan datorn och andra enheter kan vara avgörande för var du väljer att placera datorn.

När du ordnar din arbetsplats bör du tänka på följande:

- Undvik att använda förlängningssladdar. Anslut om möjligt nätsladden direkt till ett vägguttag.
- Håll nätsladdar och kablar borta från gångar och andra utrymmen där man kan snubbla över dem.

Mer information om nätsladdar finns i "Nätsladdar och nätadaptrar" på sidan vii och i garanti- och säkerhetsinformationen som följde med datorn.

# Kapitel 2. Installera datorn

Innan du börjar installerar datorn bör du välja ut en lämplig plats som ger dig bästa möjliga arbetsförhållanden beroende på dina egna behov och den typ av arbete du ska utföra. Mer information finns i Kapitel 1, "Ordna din arbetsplats", på sidan 1.

**Anm:** Läs "Viktig säkerhetsinformation" på sidan v innan du installerar datorn. Varningarna och anvisningarna hjälper dig att arbeta på ett säkert sätt.

## Ansluta datorn

Följ de här anvisningarna när du ansluter datorn. Titta efter de små symbolerna vid portarna på datorns baksida.

Om datorns kablar och kontaktpanel är färgkodade ser du till att färgen på kabeln överensstämmer med färgen på kontakten. Anslut t.ex. en blå kabel till en blå port och en röd kabel till en röd port.

- **Anm:** Beroende på vilken datormodell du har kanske den inte har alla portar och kontakter som beskrivs i det här avsnittet.
- 1. Kontrollera att spänningsomkopplaren på datorns baksida är rätt inställd. Om du behöver växla läge, gör du det lättast med spetsen på en kulspetspenna.
  - Om nätspänningen är 100-127 v vid växelström sätter du spänningsomkopplaren på 115 v.
  - Om nätspänningen är 200-240 v vid växelström sätter du spänningsomkopplaren på 230 v.

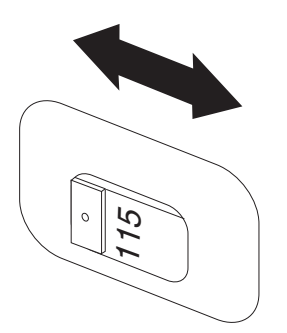

2. Anslut tangentbordskabeln till en USB-port.

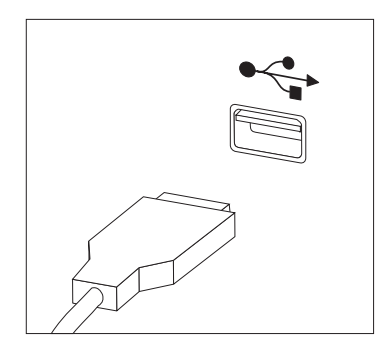

- Anm: Vissa modeller har tangentbord med fingeravtrycksläsare. När du har installerat datorn och slagit på den kan du läsa informationen om fingeravtrycksläsare i datorns inbyggda hjälpsystem. I "Access - Hjälp" på sidan 58 finns anvisningar för hur du öppnar hjälpsystemet.
- 3. Anslut muskabeln till en USB-port.

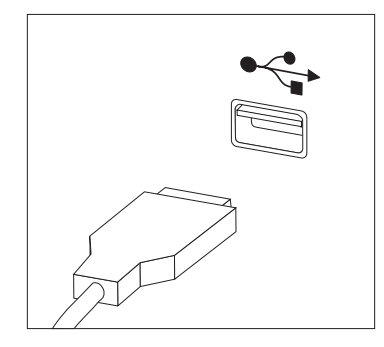

- 4. Anslut bildskärmskabeln till datorns bildskärmsport.
  - Om du har en VGA-skärm av standardtyp ansluter du kabeln till porten så som visas i bilden.

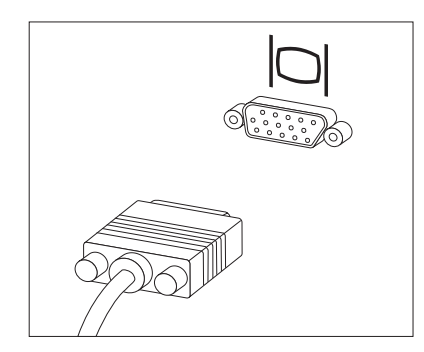

Anm: Om modellen har två bildskärmsportar använder du porten på AGPkortet.

• Om du har en DVI-skärm ansluter du kabeln till porten så som visas i bilden.

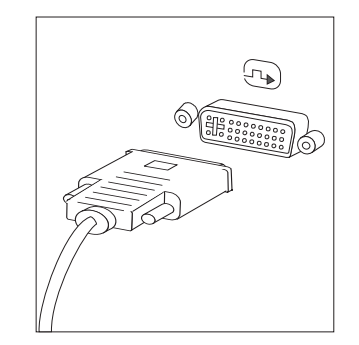

Anm: Datorn måste ha ett bildskärmskort för DVI-bildskärm.

5. Om du har ett modem ansluter du modemet enligt anvisningarna nedan.

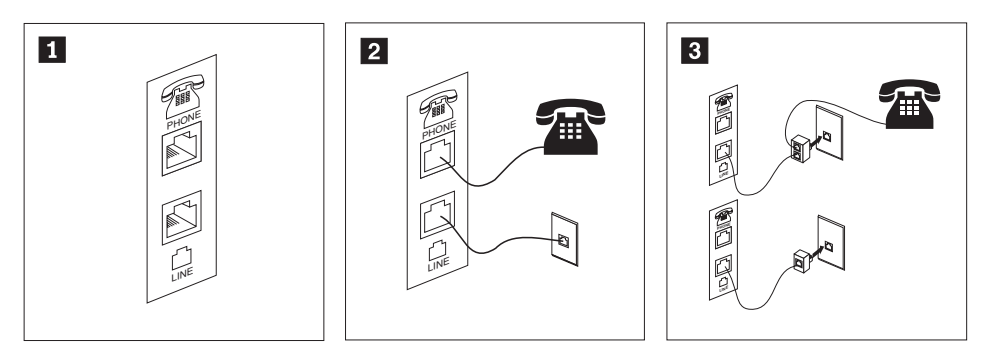

Bilden visar de två portarna på datorns baksida som behövs för modemet. I USA och en del andra länder som använder RJ-11-telefonjack, ansluter du telefonkabeln till telefonen och den andra änden av telefonkabeln till telefonporten på datorns baksida. Anslut ena änden av modemkabeln till modemporten på datorns baksida och den andra änden till telefonjacket i väggen.

1

2

3 I länder eller regioner som inte använder RJ-11-jack kan det behövas en linjedelare eller konverterare för att ansluta kablarna till telefonjacket, som överst på bilden. Det går också att använda linjedelaren utan telefonen, som längst ned på bilden. 6. Om du har ljudenheter ansluter du dem enligt anvisningarna nedan. Mer information om högtalare finns i anvisningarna i 7 och 8.

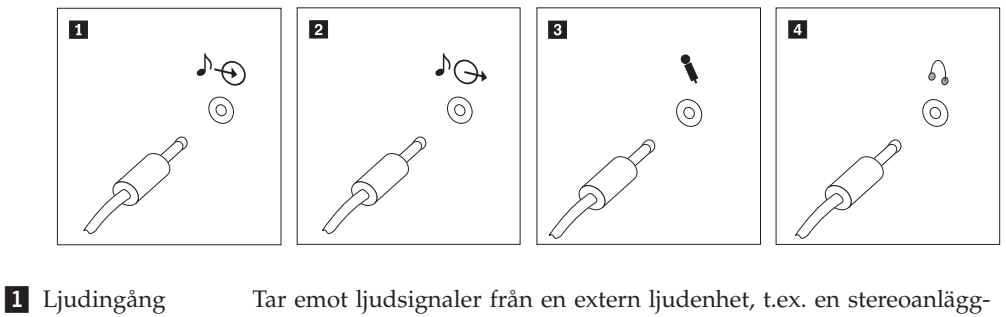

- 2 Ljudungang Fair enfot hjudsignaler från datorn till externa enheter, t.ex. en stereoannaggening.
  2 Ljudutgång Skickar ljudsignaler från datorn till externa enheter, t.ex. stereohögtalare med inbyggd förstärkare.
  3 Mikrofon Här ansluter du en mikrofon till datorn om du vill spela in ljud eller använder programvara för taligenkänning.
  4 Hörlurar Här ansluter du hörlurar till datorn när du vill kunna lyssna på musik eller andra ljud utan att störa någon annan. Kontakten kan
- 7. Om du har högtalare med *inbyggd förstärkare* och adapter för växelström gör du så här.

vara placerad på framsidan av datorn.

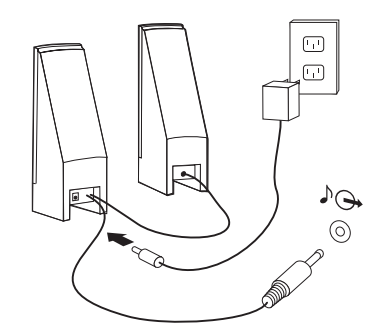

- a. Anslut kabeln som löper mellan högtalarna, om det behövs. Hos vissa högtalare är denna kabel fast ansluten.
- b. Anslut växelströmsadapterkabeln till högtalaren.
- c. Anslut högtalarna till datorn.
- d. Anslut växelströmsadaptern till växelströmskällan.
- 8. Om du har högtalare *utan* inbyggd förstärkare och utan adapter för växelström gör du så här.

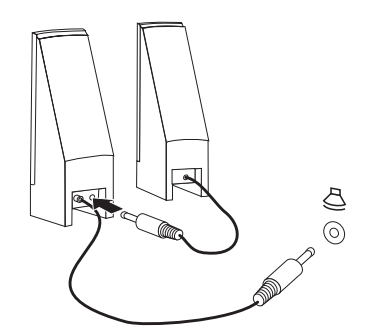

a. Anslut kabeln som löper mellan högtalarna, om det behövs. Hos vissa högtalare är denna kabel fast ansluten.

- b. Anslut högtalarna till datorn.
- **9**. Koppla in övriga enheter. Alla portar som visas här kanske inte finns på just din datormodell.

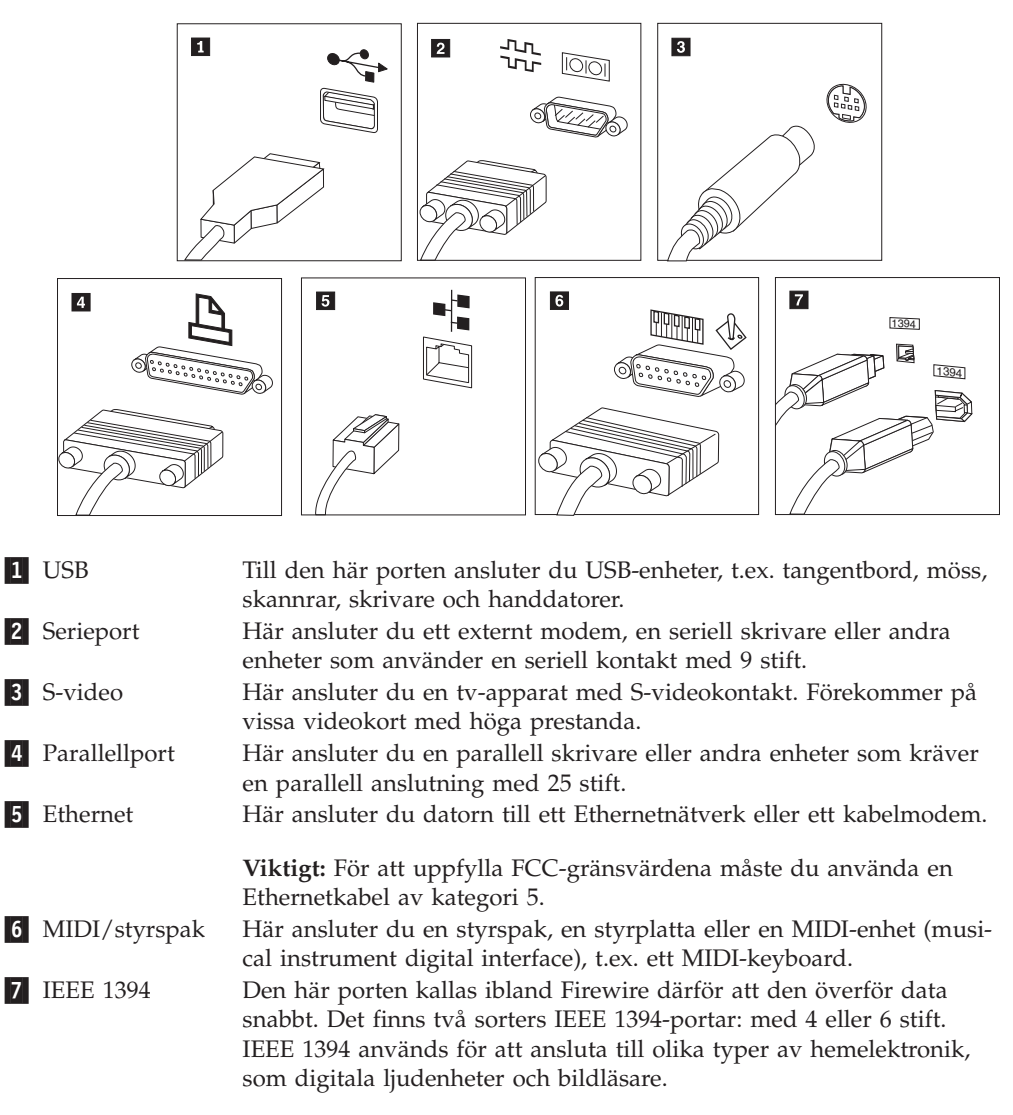

10. Anslut nätsladdarna till ordentligt jordade eluttag.

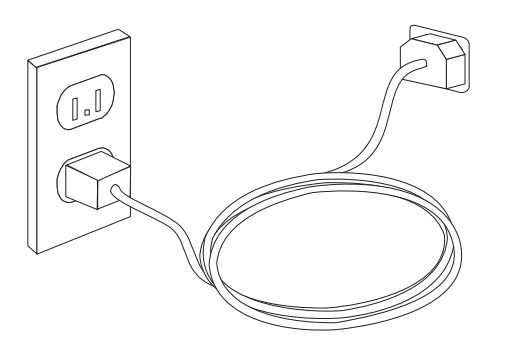

Anm: I datorns inbyggda hjälpsystem finns mer information om portar och kontakter. I "Access - Hjälp" på sidan 58 finns anvisningar för hur du öppnar hjälpsystemet.

#### Starta datorn

Slå först på strömmen till bildskärmen och annan kringutrustning och starta sedan datorn. När datorns självtest (POST: power-on self-test) är klart försvinner logotypen. Om datorn har förinstallerad programvara startar installationsprogrammen.

Om du stöter på problem under starten läser du Kapitel 7, "Felsökning och diagnostik", på sidan 51. Mer hjälp finns i Kapitel 8, "Information, hjälp och service", på sidan 57. Du kan få hjälp och information via telefon av Customer Support Center. I garanti- och säkerhetsinformationen som följde med datorn finns en telefonlista för service och support över hela världen.

#### Slutföra programinstallationen

#### - Viktigt

Läs noggrant igenom licenstexten innan du använder de medföljande programmen. I texten finns en utförlig beskrivning av dina rättigheter och skyldigheter samt garantivillkor för den programvara som följer med datorn. Du accepterar villkoren i licenstexten genom att använda programmen. Om du inte accepterar villkoren ska du inte använda programmen. Lämna i så fall omgående tillbaka hela datorn så får du pengarna tillbaka.

När du startar datorn för första gången slutför du programinstallationen enligt anvisningarna på skärmen. Om du inte slutför programinstallationen första gången datorn startas kan oväntade problem uppstå. När installationen är klar kan du läsa mer om datorn i det inbyggda hjälpsystemet. I "Access - Hjälp" på sidan 58 finns anvisningar för hur du öppnar hjälpsystemet.

**Anm:** På en del datormodeller är en flerspråkig version av Microsoft Windows XP Pro förinstallerad. Om datorn har den flerspråkiga versionen, ombeds du välja ett språk under installationen. Efter installationen kan du byta språkversion i Kontrollpanelen i Windows.

#### Genomföra viktiga uppgifter

När du har installerat datorn genomför du följande uppgifter för att spara tid och undvika problem senare:

- Skapa en CD-avbildning för felsökning eller felsökningsdisketter. Med hjälp av felsökningsprogram kan du testa datorns maskinvarukomponenter och få information om operativsysteminställningar som kan orsaka maskinvarufel. Genom att i god tid skapa en CD-avbildning eller felsökningsdisketter kan du felsöka även om arbetsutrymmet Recovery and Recovery skulle bli oåtkomligt. Mer information finns i "PC-Doctor for DOS" på sidan 53.
- Skriv upp datorns maskintyp, modell och serienummer. Om du skulle behöva service eller teknisk support, kommer dessa uppgifter antagligen att efterfrågas. Du hittar mer information i den garanti- och säkerhetsinformation som följde med datorn.

# Uppdatera operativsystemet

Microsoft gör uppdateringar tillgängliga för de olika Windows-operativsystemen på Microsofts webbplats för Windows-uppdateringar. Webbplatsen tar automatiskt reda på vilka uppdateringar som är tillgängliga för just din dator och visar en lista med enbart dessa uppdateringar. Uppdateringarna kan t.ex. vara säkerhetsfixar, nya versioner av Windows-komponenter (som Media Player), fixar till andra delar av Windows operativsystemet, eller förbättringar.

I datorns inbyggda hjälpsystem finns mer information om hur du uppdaterar operativsystemet. I "Access - Hjälp" på sidan 58 finns anvisningar för hur du öppnar hjälpsystemet.

#### Installera andra operativsystem

Om du installerar något annat operativsystem följer du anvisningarna som följde med det operativsystemets CD-skivor eller disketter. Kom ihåg att installera alla drivrutiner till de olika enheterna när du installerat operativsystemet. Installationsanvisningar följer vanligen med drivrutinerna.

# Uppdatera antivirusprogram

Datorn levereras med programmet Symantec Client Security, som letar upp och oskadliggör datorvirus. Du bör använda LiveUpdate-funktionen och hämta de senaste uppdateringarna från Symantec AntiVirus-webbplatsen. LiveUpdate hämtar hem den senaste viruslistan till datorn, så att den listan kan användas vid nästa virussökning.

I datorns inbyggda hjälpsystem finns mer information om hur du uppdaterar antivirusprogrammet. I "Access - Hjälp" på sidan 58 finns anvisningar för hur du öppnar hjälpsystemet.

#### Stänga av datorn

När du ska stänga av datorn är det viktigt att du använder operativsystemets avstängningsfunktion. Då riskerar du inte att förlora data eller att dina program skadas. Du avslutar Microsoft Windows genom att klicka på **Stäng av datorn** på Start-menyn. Välj sedan **Stäng av** i den dialogruta som visas och klicka på **OK**.

# Kapitel 3. Installera tillbehör

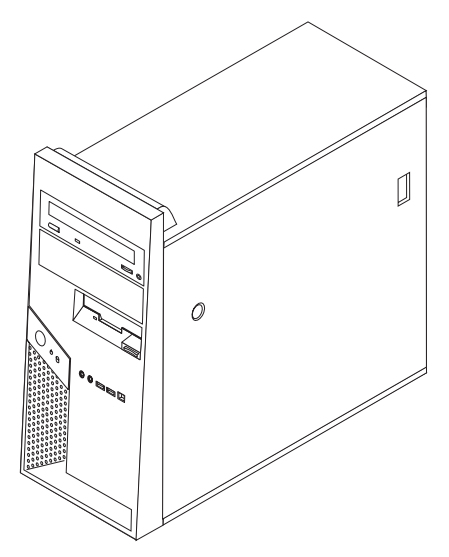

I det här kapitlet får du en introduktion till de olika funktioner och tillbehör som finns till din dator. Du kan bygga ut datorns kapacitet genom att installera mer minne eller fler kort eller enheter. När du installerar tillbehör använder du de här anvisningarna tillsammans med anvisningarna som följer med tillbehöret.

#### <sup>–</sup> Viktigt

Innan du installerar eller tar bort något tillbehör bör du läsa informationen i "Viktig säkerhetsinformation" på sidan v.Varningarna och anvisningarna hjälper dig att arbeta på ett säkert sätt.

Anm: Använd endast de delar som Lenovo tillhandahåller.

#### **Funktioner**

I det här avsnittet finns en översikt över datorns funktioner och de förinstallerade programmen.

#### Systeminformation

Informationen i det här avsnittet gäller för flera olika modeller. Information om din modell får du i inställningsprogrammet (Setup Utility). Se Kapitel 5, "Använda inställningsprogrammet Setup Utility", på sidan 45.

Processor (varierar beroende på modell)

- Intel Pentium 4-processor med HyperThreading Technology
- Intel Pentium D-processor
- Intel Celeron D-processor
- Intel<sup>®</sup> Core 2 Duo-processor
- Internt cacheminne (storleken varierar beroende på modell)

#### Minne

- Plats för fyra DDR2 DIMM-moduler (Double Data Rate Dual Inline Memory Modules) (storleken varierar beroende på modell).
- Flashminne för systemprogram (storleken varierar beroende på modell)

#### Interna enheter

- Diskettenhet i halv höjd för 3,5-tumsdisketter (1,44 MB)
- Intern SATA-hårddisk (kapaciteten varierar beroende på modell)
- Optisk SATA-enhet (vissa modeller)

#### Grafiksystem

- Inbyggd grafikstyrenhet (GMA 3000) för VGA-skärm
- Kortplats för PCI Express-grafikkort (x16) på systemkortet

#### Ljudsystem

- Integrerad ljudstyrenhet: HD med ADI-ljudkodeken 1983
- · Kontakter för mikrofon och hörlurar på framsidan
- Linjeingång och linjeutgång på baksidan
- IEEE 1394-port på framsidan (vissa modeller)
- Intern högtalare för monoljud (vissa modeller)

#### Anslutningar

- 10/100/1000 Mbit/s integrerat
- Förberedd för start från nätverket (Wake on LAN)
- PCI V.90-modem för data/fax (vissa modeller)

#### Funktioner för systemadministration

- RPL (Remote Program Load) och DHCP (Dynamic Host Configuration Protocol)
- Wake on LAN
- Wake on Ring (i inställningsprogrammet kallas funktionen Serial Port Ring Detect om du använder ett externt modem)
- Fjärradministration
- Autostart
- BIOS och program för systemadministration
- Lagring av resultat från självtest (POST) vid start

#### Funktioner för in- och utmatning

- 25-polig ECP- eller EPP-port
- 9-polig serieport (alla modeller)
- Extra 9-polig serieport (vissa modeller)
- 10 4-poliga USB-portar (två på framsidan och åtta på baksidan)
- Ethernetport
- Port för VGA-bildskärm
- Ljudkontakter (se Ljudsystem)
- IEEE 1394-port (vissa modeller)

#### Fack och kortplatser för utbyggnad

- Fyra enhetsfack
- Två kontakter för PCI-kort av standardtyp
- En kontakt för PCI Express-kort (x1)
- En kontakt för PCI Express-grafikkort (x16)

#### Ström

- Nätaggregat på 310 watt med manuell spänningsomkopplare (vissa modeller)
- Automatisk 50/60 Hz frekvensväxling
- Förberedd för ACPI (Advanced Configuration and Power Interface)

#### Säkerhetsfunktioner

- Tangentbord med fingeravtrycksläsare (vissa modeller, se informationen i programmet ThinkVantage Productivity Center)
- Användar- och administratörslösenord för BIOS
- Fäste för hänglås
- Fäste för inbyggt kabellås för att låsa kåpan
- Indikator för kåpa på (vissa modeller)
- Styrning av startordning
- Maskinstart utan diskettenhet, tangentbord eller mus
- Obevakad start
- Kontroll av åtkomst till diskettenhet och hårddisk
- · Kontroll av åtkomst till seriella och parallella portar
- Säkerhetsprofil för enheter

#### Förinstallerad programvara

Datorn kanske levereras med förinstallerad programvara. Bland dessa program ingår i så fall bl.a. operativsystem, drivrutiner för inbyggda funktioner samt andra hjälpprogram.

#### Förinstallerade operativsystem (varierar beroende på modell)

Anm: Dessa operativsystem finns inte i alla länder och regioner.

- Microsoft<sup>®</sup> Windows XP Home
- Microsoft Windows XP Professional

#### Certifierade eller kompatibilitetstestade operativsystem<sup>1</sup>

- Microsoft Windows 2000
- Linux<sup>®</sup>

<sup>1.</sup> Operativsystemen som räknas upp här håller på att certifieras eller testas för kompatibilitet när den här publikationen trycks. Lenovo kan komma att identifiera andra operativsystem som är kompatibla med datorn efter det att handboken har tryckts. Listan ändras kontinuerligt genom rättelser och tillägg. Om du vill veta om ett visst operativsystem är certifierat eller har testats kan du kontrollera det på operativsystemförsäljarens webbsida.

# Tillbehör

Exempel på tillbehör som du kan installera i datorn:

- Externa tillbehör
  - Parallella enheter, t.ex. skrivare och externa enheter
  - Seriella enheter, t.ex. externa modem och digitalkameror
  - Ljudenheter, t.ex. externa högtalare för ljudsystemet
  - USB-enheter, t.ex. skrivare, styrspakar och bildläsare
  - Säkerhetsanordningar, t.ex. ett kabellås eller hänglås
  - Bildskärmar
  - Trådlös in- och utmatning (tangentbord och mus)
- Interna tillbehör
  - System minne, kallat DIMM-minne (dual inline memory modules)
  - PCI-kort
  - PCI Express x1-kort (vissa modeller)
  - PCI Express x16 grafikkort (vissa modeller)
  - Optisk enhet, t.ex. CD-enheter och DVD-enheter (vissa modeller)
  - Hårddisk

Du hittar den senaste informationen om tillbehör på Lenovos webbplats på adressen http://www.lenovo.com/ eller kontakta en återförsäljare.

# Specifikationer

Det här avsnittet innehåller fysiska specifikationer för datorn.

| Mått                                                                                                    |
|----------------------------------------------------------------------------------------------------|
| Höjd: 432 mm                                                                                                    |
| Bredd: 178 mm                                                                                                    |
| Djup: 450 mm                                                                                                    |
| Vikt                                                                                                    |
| Minsta konfiguration: 10,5 kg                                                                                                    |
| Största konfiguration: 13,5 kg                                                                                                    |
| Arbetsmiljö                                                                                                    |
| Lufttemperatur:                                                                                                    |
| När datorn är på: 10° till 35 °C<br>När datorn är avstängd: 10° till 60 °C                                                                                                    |
| Maximal höjd över havet: 900 m<br>Anm: Maxhöjden (900 m) är den högsta höjd där de angivna lufttemperaturerna gäller. På högre höjder är<br>den maximala lufttemperaturen lägre än i specifikationerna. |
| Luftfuktighet:                                                                                                    |
| När datorn är på: 10 till 80 %                                                                                                    |
| När datorn är avstängd: 10 till 90 %                                                                                                    |
| Strömtillförsel                                                                                                    |
| Ingående spänning:                                                                                                    |
| Lågt intervall:                                                                                                    |
| Minst: 100 V växelström                                                                                                    |
| Högst: 127 V växelström                                                                                                    |
| Frekvens in: 50/60 Hz                                                                                                    |
| Spänningsomkopplarens läge: 115 V växelström                                                                                                    |
| Högt intervall:                                                                                                    |
| Minst: 200 V växelström                                                                                                    |
| Högst: 240 V växelström                                                                                                    |
| Frekvens in: 50/60 Hz                                                                                                    |
| Spänningsomkopplarens läge: 230 V växelström                                                                                                    |
| Ungefärlig strömstyrka in (kVA):                                                                                                    |
| Minsta konfiguration vid leverans: 0,08 kVA                                                                                                    |
| Största konfiguration: 0,32 kVA                                                                                                    |
| Anm: Strömförbrukning och värmeavgivning beror på antalet installerade tillbehör och vilka inställningar du använder för energisparfunktioner.                                                          |

#### Nödvändiga verktyg

När du installerar tillbehör i datorn kan du ibland behöva en vanlig rak skruvmejsel eller stjärnskruvmejsel. För vissa tillbehör krävs en del andra verktyg. I anvisningarna som följer med tillbehören beskrivs verktygen som behövs.

#### Hantera enheter som är känsliga för statisk elektricitet

Statisk elektricitet är visserligen ofarlig för oss men den kan allvarligt skada datorkomponenter och tillbehör.

Vänta med att öppna tillbehörets antistatiska skyddsförpackning tills det står i anvisningarna att du ska göra det.

När du hanterar tillbehör och andra datorkomponenter bör du vidta följande säkerhetsåtgärder för att undvika skador från statisk elektricitet.

- Rör dig inte mer än nödvändigt. Rörelser kan orsaka statisk elektricitet.
- Hantera alltid komponenterna varsamt. Håll kort och minnesmoduler i kanterna. Vidrör aldrig exponerade ledningar.
- Se till att ingen annan rör komponenterna.
- När du installerar ett nytt tillbehör håller du den antistatiska skyddsförpackningen mot någon omålad metallyta på datorn (t.ex. luckan till en kortplats) i minst två sekunder. Det utjämnar skillnaden i den statiska elektriciteten mellan datorn, förpackningen och din kropp.
- Du ska helst ta ut tillbehöret ur påsen och installera det direkt i datorn utan att däremellan ställa det ifrån dig. Om det inte är möjligt placerar du den antistatiska förpackningen på en plan, slät yta och placerar sedan tillbehöret ovanpå förpackningen.
- · Lägg inte tillbehöret på datorn eller på någon annan yta av metall.

#### Installera externa tillbehör

I det här avsnittet beskrivs datorns olika externa kontakter, där du kan ansluta externa tillbehör, t.ex. högtalare, skrivare eller bildläsare. Vissa externa tillbehör kräver, förutom den fysiska anslutningen, att du installerar ny programvara. När du ska ansluta ett externt tillbehör letar du reda på rätt kontakt med hjälp av informationen i det här avsnittet. Anslut sedan enheten och installera eventuella program eller drivrutiner enligt anvisningarna som följde med tillbehöret.

# Kontakternas placering på framsidan av datorn

Följande bild visar vilka kontakter som finns på framsidan av datorn.

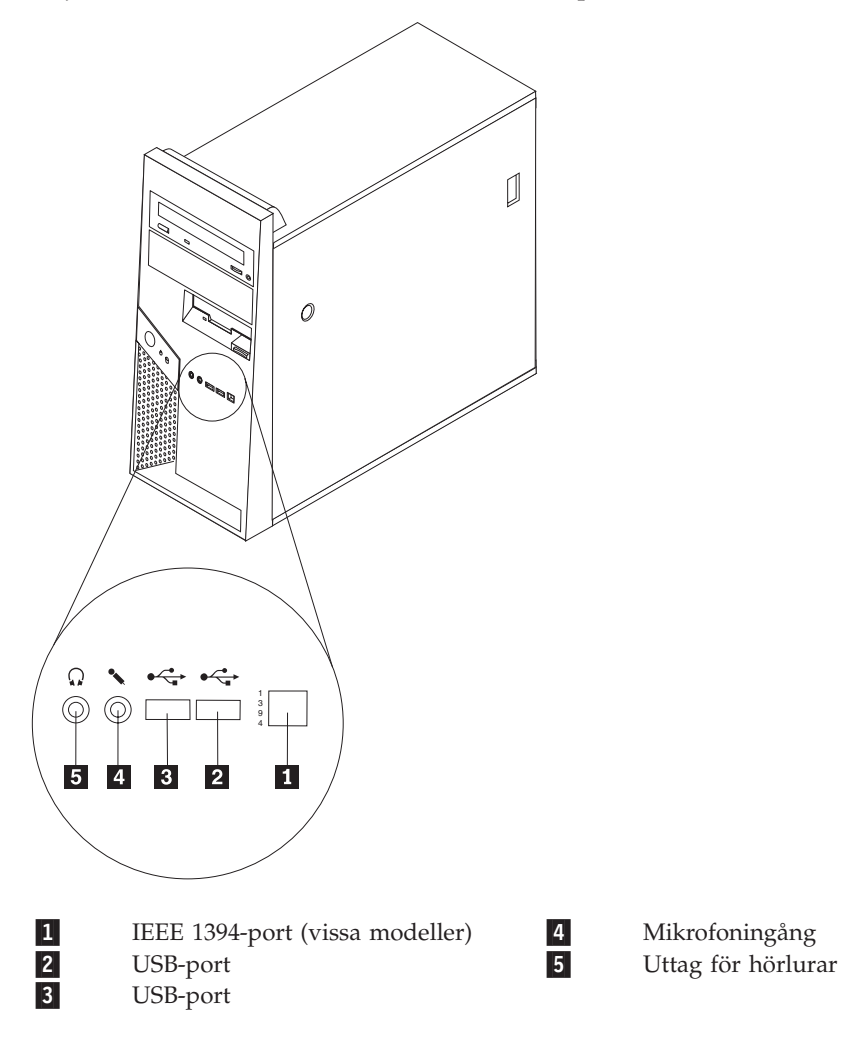

# Kontakternas placering på baksidan av datorn

Följande bild visar vilka kontakter som finns på baksidan av datorn.

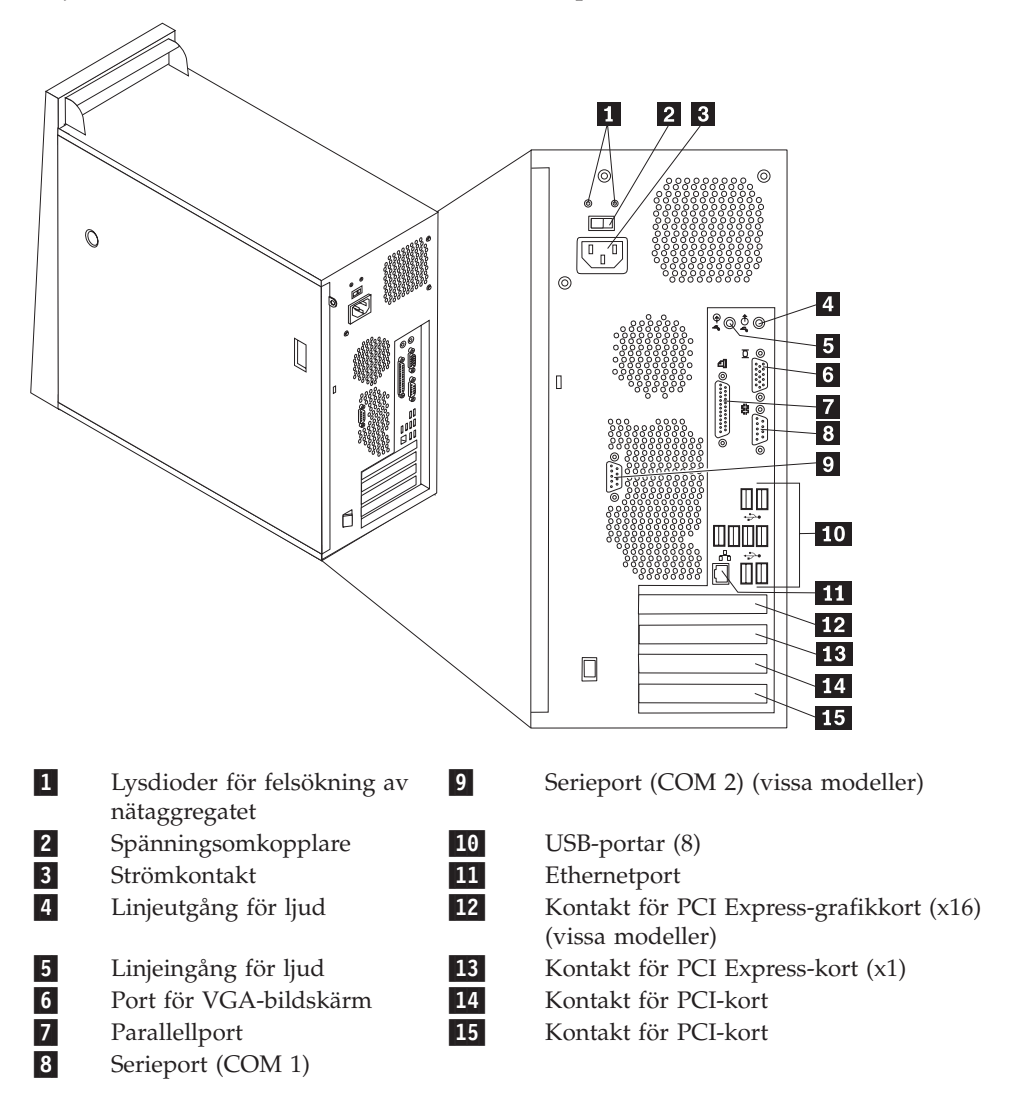

**Anm:** Vissa kontakter på baksidan är färgkodade för att hjälpa dig att hitta rätt kontakt för de kablar du ska ansluta.

| Kontakt              | Beskrivning                                                                                                    |
|----------------------|----------------------------------------------------------------------------------------------------|
| Parallellport        | Här kan du ansluta en skrivare, bildläsare eller andra enheter<br>som har en 25-polig parallellkontakt.                                                                                                    |
| Ethernetport         | För Ethernetkabel till lokalt nätverk (LAN).<br><b>Anm:</b> För att uppfylla FCC-gränsvärdena måste du använda en<br>Ethernetkabel av kategori 5.                                                              |
| Linjeingång för ljud | Tar emot ljudsignaler från en extern ljudenhet, t.ex. en stereoan-<br>läggning. När du ska ansluta en extern ljudenhet kopplar du<br>kabeln från enhetens ljudutgång till datorns ljudingång.                  |
| Linjeutgång för ljud | Via den här kontakten sänds ljudsignaler från datorn till<br>externa enheter, t.ex. stereohögtalare med inbyggd förstärkare,<br>hörlurar, multimedie-keyboard eller till ljudingången på en<br>ljudanläggning. |
| USB-portar           | Här kan du ansluta en enhet med USB-anslutning (Universal<br>Serial Bus), t.ex. en USB-bildläsare eller en USB-skrivare. Skaffa<br>en USB-hubb om du vill ansluta fler än sex USB-enheter.                     |
| Serieport            | Här kan du ansluta ett externt modem, en seriell skrivare eller<br>någon annan enhet med 9-polig seriell kontakt.                                                                                              |

## Skaffa drivrutiner

Du kan skaffa drivrutiner till operativsystem som inte är förinstallerade på datorn via webbadressen: http://www.lenovo.com/support/. Installationsanvisningar finns i README-filen till respektive drivrutin.

# Ta av kåpan

#### <sup>–</sup> Viktigt

Läs igenom "Viktig säkerhetsinformation" på sidan v och "Hantera enheter som är känsliga för statisk elektricitet" på sidan 16 innan du tar av datorns kåpa.

Så här tar du av datorns kåpa:

- 1. Ta ut alla medier (disketter, CD-skivor och kassetter) ur enheterna, stäng av operativsystemet och alla anslutna enheter.
- 2. Koppla loss alla nätsladdar från vägguttagen.
- **3**. Koppla bort alla kablar och sladdar som är anslutna till datorn. Det gäller nätsladdar, signalkablar och eventuella specialkablar.
- 4. Ta bort eventuella låsanordningar, t.ex. hänglås, som håller fast kåpan.
- **5.** Tryck på spärrknappen på sidan av datorns kåpa och skjut kåpan bakåt så att du kan lyfta av den.

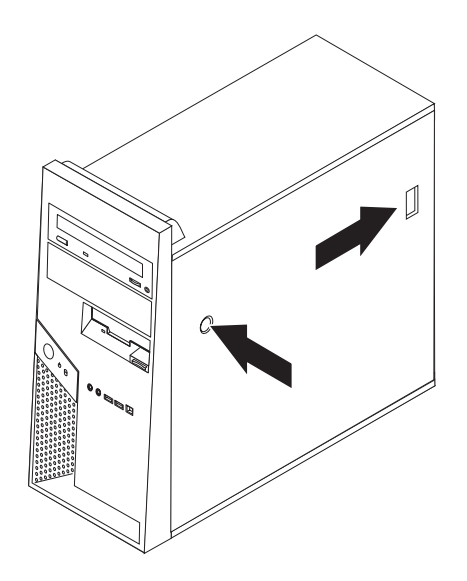
6. När monteringskonsolen för hårddisk **1** är installerad är åtkomsten till en del av komponenterna inuti datorn begränsad. Det är enkelt att ta bort konsolen om det behövs för att komma åt bättre inuti datorn.

Se "Ta bort hårddiskens monteringskonsol".

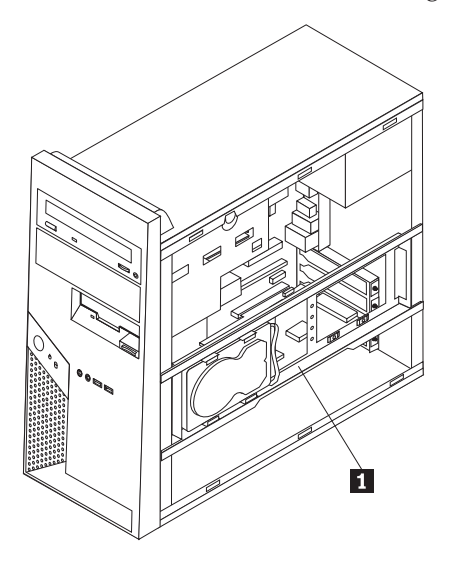

## Ta bort hårddiskens monteringskonsol

Hårddiskens monteringskonsol kan enkelt tas ut för att göra det lättare att komma åt komponenter inuti datorn.

1. När du har tagit av kåpan svänger du hårddiskens monteringskonsol utåt från baksidan av ramen.

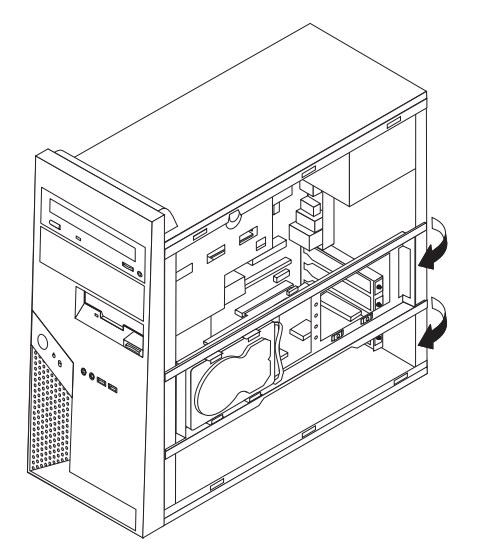

- 2. Ta bort monteringskonsolen genom att dra ut den ur datorn på den sida där gångjärnen sitter. Hårddiskens kablar är tillräckligt långa för att monteringskonsolen ska kunna läggas åt sidan utan att kablarna behöver kopplas ur.
  - **Anm:** På många av bilderna i handboken visas datorns inre med monteringskonsolen uttagen för att övriga komponenter ska synas tydligare.

## Komponenternas placering

Följande bild hjälper dig att hitta olika komponenter inuti datorn.

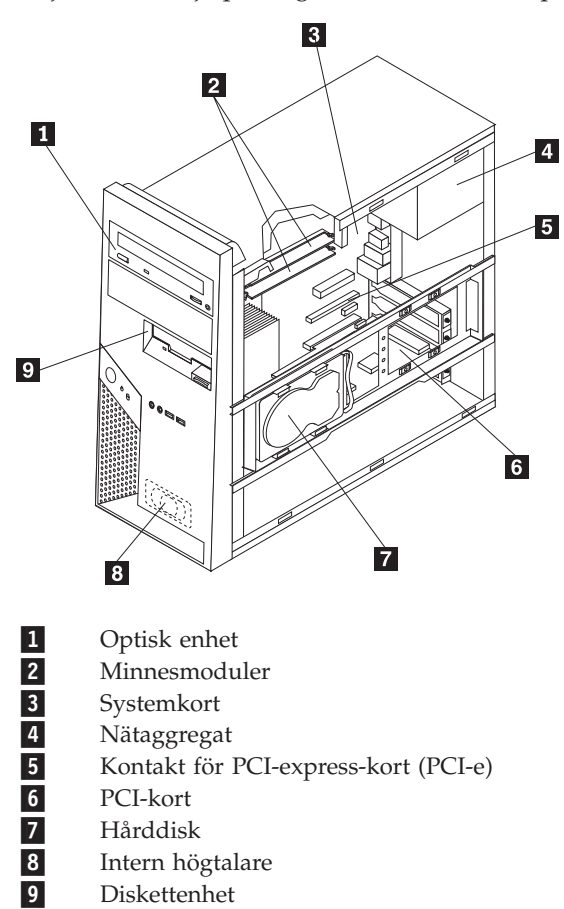

## Identifiera delar på systemkortet

Systemkortet, som ibland kallas *moderkortet* eller *planar* på engelska, är datorns huvudkretskort. Det innehåller basfunktioner och kan hantera ett antal olika enheter som är förinstallerade eller som du kan installera senare.

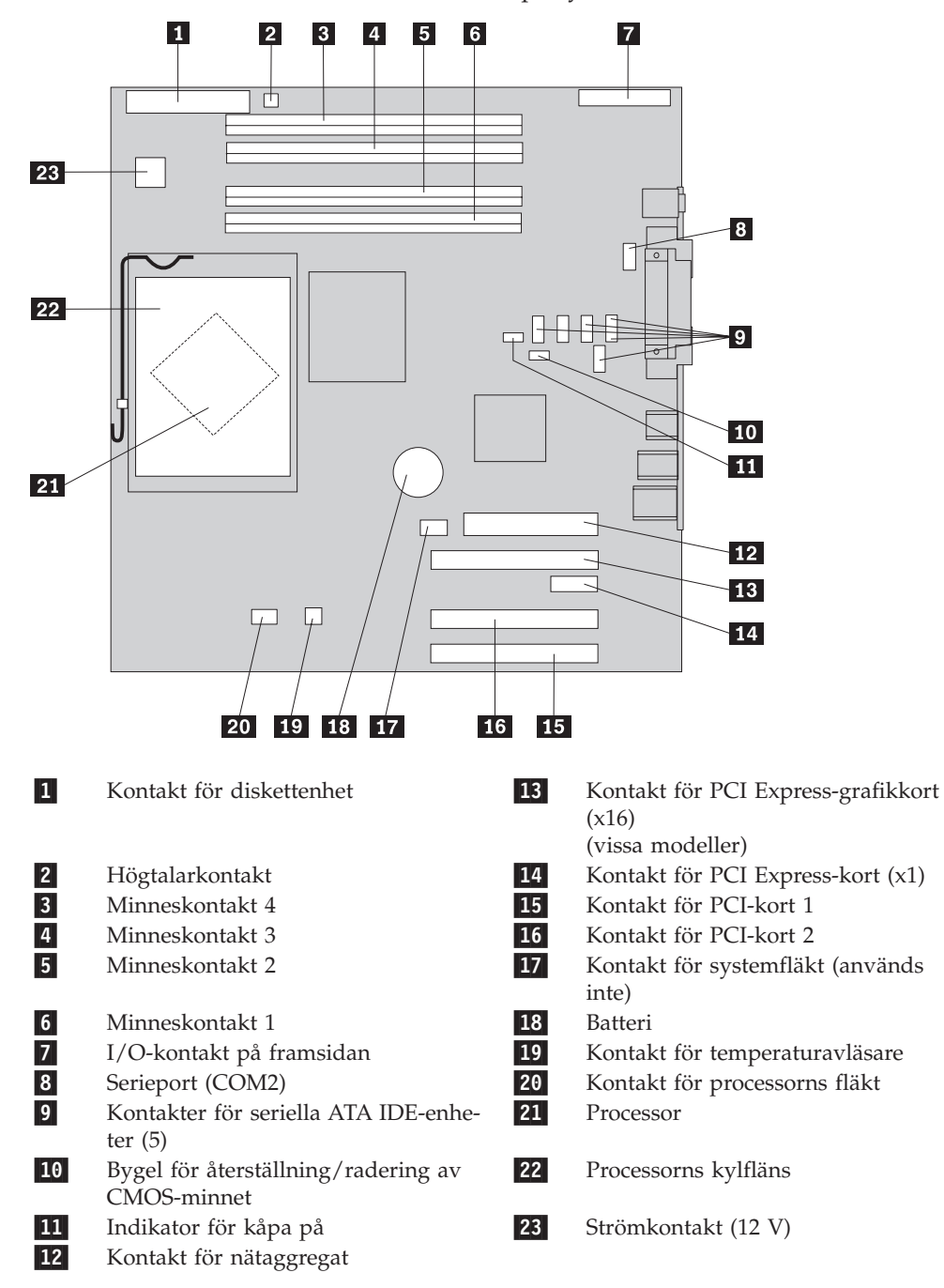

På bilden ser du var de olika delarna finns på systemkortet.

## Installera minne

Datorn har fyra kontakter där du kan installera DIMM-moduler (dual inline memory modules).

Tänk på följande när du installerar minnesmoduler:

- Använd DIMM-moduler som stämmer med specifikationen 1,8 V, 240-polig, DDR2 SDRAM (Double Data Rate 2, Synchronous Dynamic Random Access Memory).
- Använd minnesmoduler på 256 MB, 512 MB, 1,0 GB eller 2,0 GB i valfri kombination för maximalt 8,0 GB.

Så här installerar du en minnesmodul:

- 1. Ta av datorns kåpa. Se "Ta av kåpan" på sidan 19.
- Leta reda på minneskontakterna. Se "Identifiera delar på systemkortet" på sidan 23.
- 3. Öppna snäpplåsen.

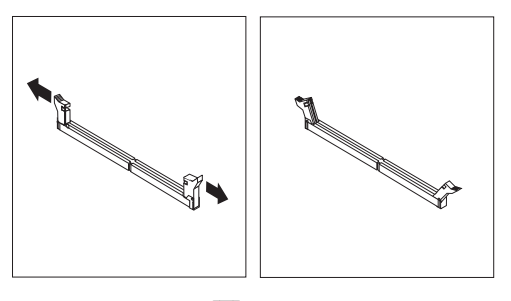

4. Passa in skåran på minnesmodulen **1** mot nycklingen i kontakten **2** på systemkortet. Tryck minnesmodulen rakt ned i kontakten tills snäpplåsen stängs.

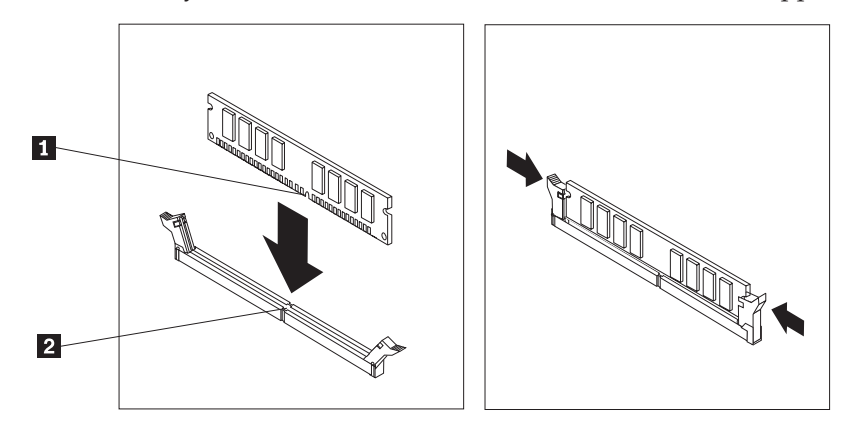

#### Nästa steg:

- Om du ska arbeta med ett annat alternativ eller tillbehör går du vidare till det avsnittet i boken.
- Slutför installationen enligt anvisningarna i "Sätta tillbaka kåpan och ansluta kablarna" på sidan 34.

## **Installera PCI-kort**

I avsnittet beskrivs hur du installerar och tar bort kort. Datorn har två utbyggnadskontakter för PCI-kort: en kontakt för PCI Express-kort (x1) och en kontakt för PCI Express-kort (x16).

Så här installerar du ett PCI-kort:

- 1. Ta av datorns kåpa. Se "Ta av kåpan" på sidan 19.
- 2. Dra kortspärren till öppet läge.
- 3. Ta bort luckan över de kortplats du ska använda.

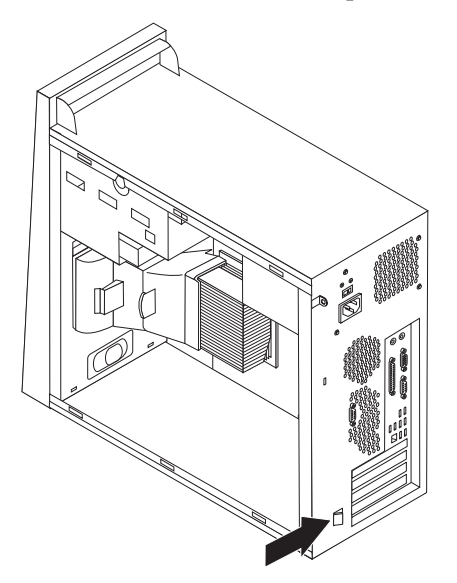

- 4. Ta ut kortet ur den antistatiska förpackningen.
- 5. Installera kortet i rätt kontakt på systemkortet.
- 6. Dra kortspärren till låst läge.

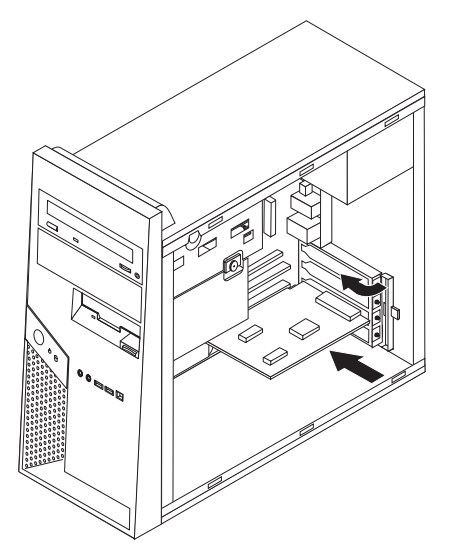

#### - Nästa steg

- Om du ska arbeta med ett annat alternativ eller tillbehör går du vidare till det avsnittet i boken.
- Slutför installationen enligt anvisningarna i "Sätta tillbaka kåpan och ansluta kablarna" på sidan 34.

## Installera interna enheter

I avsnittet beskrivs hur du installerar och tar bort interna enheter.

I de interna enheterna i datorn lagrar du information som du kan läsa, kopiera och utnyttja på andra sätt. Du kan öka lagringskapaciteten och flexibiliteten genom att installera fler enheter för andra typer av lagringsmedier. Bland annat följande enheter kan användas med datorn:

- Seriella ATA-hårddiskar
- · Seriella optiska enheter, som CD- eller DVD-enheter
- Diskettenheter och andra enheter för utbytbara lagringsmedier

Anm: Dessa enheter kallas ibland för IDE-enheter.

Interna enheter installeras i *fack*. I den här boken kallas de fack 1, fack 2 och så vidare.

När du installerar en intern enhet är det viktigt att du vet vilken typ och storlek av enhet som kan installeras i de olika facken. Det är också viktigt att alla kablar kopplas på rätt sätt till den installerade enheten.

## Specifikationer för enheter

Datorn levereras med följande fabriksinstallerade enheter:

- En optisk enhet i fack 1 (vissa modeller)
- En 3,5-tums diskettenhet i fack 3 (vissa modeller)
- En 3,5-tums hårddisk i hårddiskhållaren (fack 4)

De fack som inte har några enheter har en skyddsplåt och en frontplatta.

Bilden nedan visar enhetsfackens placering.

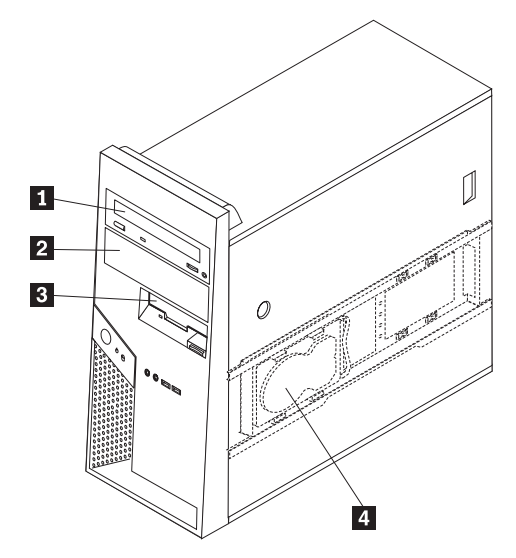

I följande lista beskrivs de olika typer och storlekar av enheter som du kan installera i respektive fack:

**1** Fack 1 - maxhöjd: 43,0 mm (1,7 tum)

| • | Optisk SATA-enhet, som CD- eller         |
|---|------------------------------------------|
|   | DVD.enhet (förinstallerad i vissa model- |
|   | ler)                                     |
|   | 5.25 tume SATA onbot för utbutbara       |

- 5,25-tums SATA-enhet för utbytbara medier
- 3,5-tums SATA-hårddisk (kräver en särskild konsol, Universal Adapter Bracket, 5,25 till 3,5 tum)\*

• Optisk SATA-enhet, som CD- eller DVDenhet

• 5,25-tums SATA-enhet för utbytbara medier

3,5-tums diskettenhet (förinstallerad på

3,5-tums SATA-hårddisk (förinstallerad)

vissa modeller)

 3,5-tums SATA-hårddisk (kräver en särskild konsol, Universal Adapter Bracket, 5,25 till 3,5 tum)\*

**3** Fack 3 - maxhöjd: 25,8 mm (1,0 tum)

2 Fack 2 - maxhöjd: 43,0 mm (1,7 tum)

**4** Fack 4 - (hårddiskkonsol) - Maxhöjd: 25,8 mm (1,0 tum)

\* Du kan skaffa en Universal Adapter Bracket, 5,25 till 3,5 tum, i en datorbutik eller genom att kontakta Customer Support Center.

## Installera en enhet i fack 1 eller fack 2

Om du vill installera en enhet i fack 1 eller fack 2 gör du så här:

- 1. Ta av datorns kåpa. Se "Ta av kåpan" på sidan 19.
- 2. Ta bort frontplattan genom att trycka plastflikarna nedåt 1 och dra ut plattan så som visas i bilden.

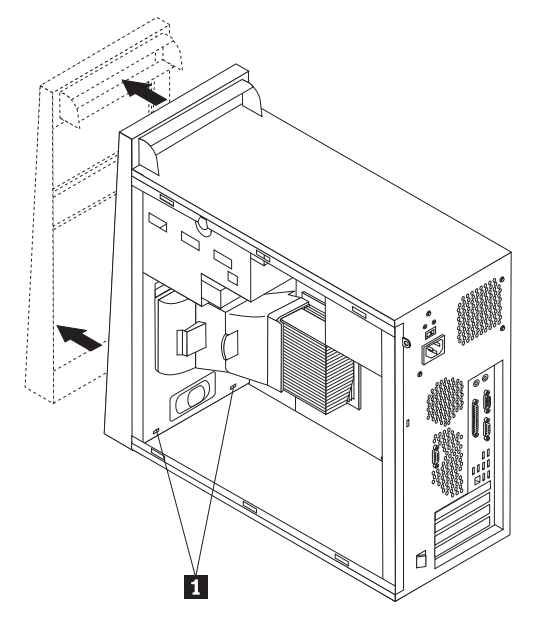

**3**. Lirka försiktigt loss skyddsplåten från enhetsfacket med hjälp av en vanlig rak skruvmejsel.

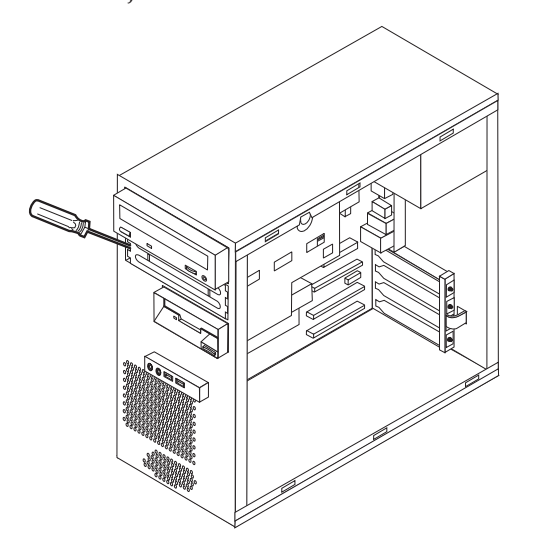

- 4. Ta bort plastpanelen i frontplattan för fack 2 genom att trycka på plastflikarna som håller panelen på plats inuti frontplattan.
- 5. Om det är en 5,25-tumsenhet installerar du en hållare på sidan om enheten.

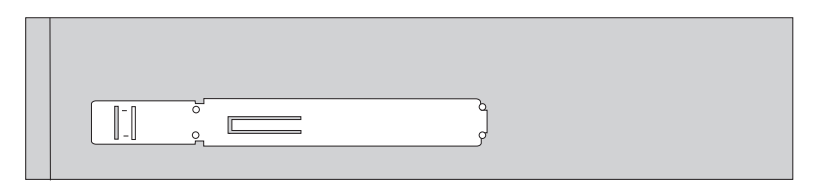

- 6. För en 3,5-tumsenhet installerar du enheten i konsolen (Universal Adapter Bracket, 5,25 till 3,5 tum).
- 7. Skjut in enheten i enhetsfacket tills den snäpper på plats.
  - **Anm:** Om du använder en monteringskonsol skruvar du i skruvarna som håller konsolen på plats i facket.

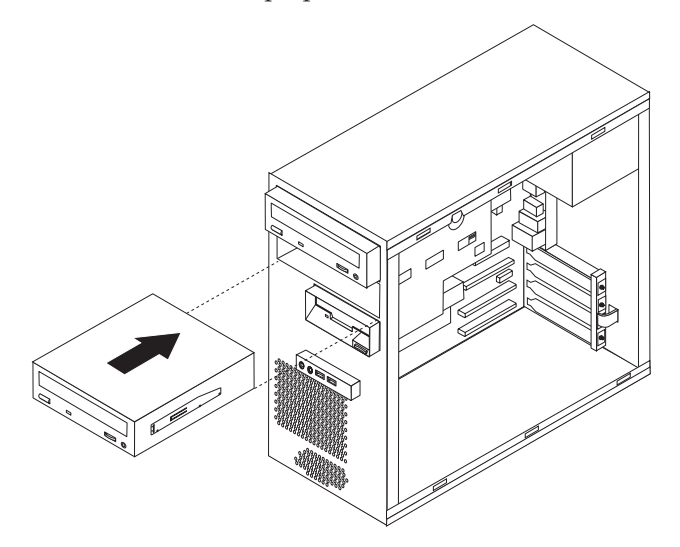

- 8. Sätt tillbaka frontplattan genom att passa in plastflikarna i plattans nederkant mot motsvarande hål i datorns ram. Tryck tills plattan fäster.
- 9. Anvisningar för ansluten av enheten finns i "Ansluta seriella ATA-enheter" på sidan 30.

## Ansluta seriella ATA-enheter

En seriell hårddisk kan anslutas till valfri ledig SATA IDE-kontakt.

- 1. Ta fram signalkabeln som följde med den nya enheten.
- 2. Leta reda på en ledig SATA IDE-kontakt på systemkortet. Se "Identifiera delar på systemkortet" på sidan 23.
- **3**. Anslut den ena änden av signalkabeln till enheten och den andra till en ledig SATA IDE-kontakt på systemkortet.
- 4. Leta reda på den extra strömkontakten med fem ledningar och anslut den till enheten.

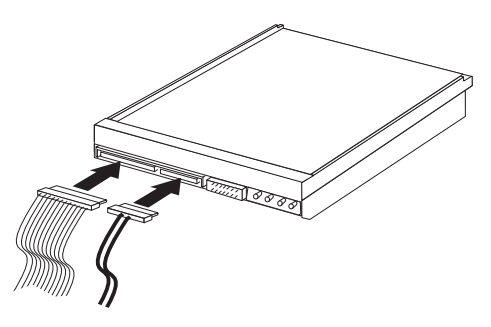

#### – Nästa steg

- Om du ska arbeta med ett annat alternativ eller tillbehör går du vidare till det avsnittet i boken.
- Slutför installationen enligt anvisningarna i "Sätta tillbaka kåpan och ansluta kablarna" på sidan 34.

## Installera säkerhetsfunktioner

För att förhindra stöld och obehörig användning av datorn finns det flera typer av låsanordningar som tillbehör. I följande avsnitt får du information och installationsanvisningar för olika typer av låsanordningar som är tillgängliga för datorn. Du kan också förhindra obehörig användning av datorn med programvarulås som stänger av tangentbordet tills användaren skriver rätt lösenord.

Se till att de låskablar som du installerar inte kommer i vägen för datorns kablar.

## Olika typer av säkerhetsanordningar

Följande bild visar placeringen av låsanordningar på baksidan av datorn.

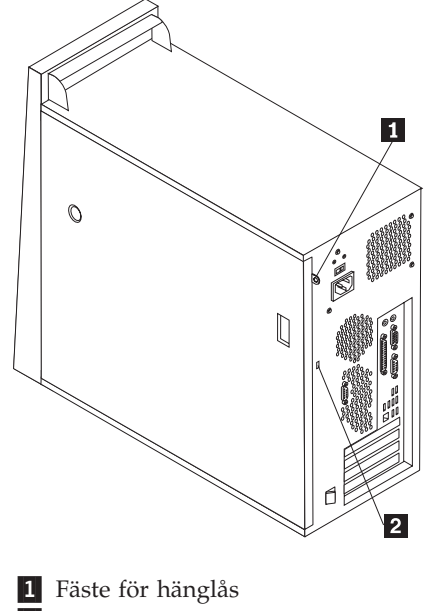

2 Inbyggt kabellås

## Hänglås

Datorn har ett fäste för hänglås så att du kan låsa fast kåpan vid datorn.

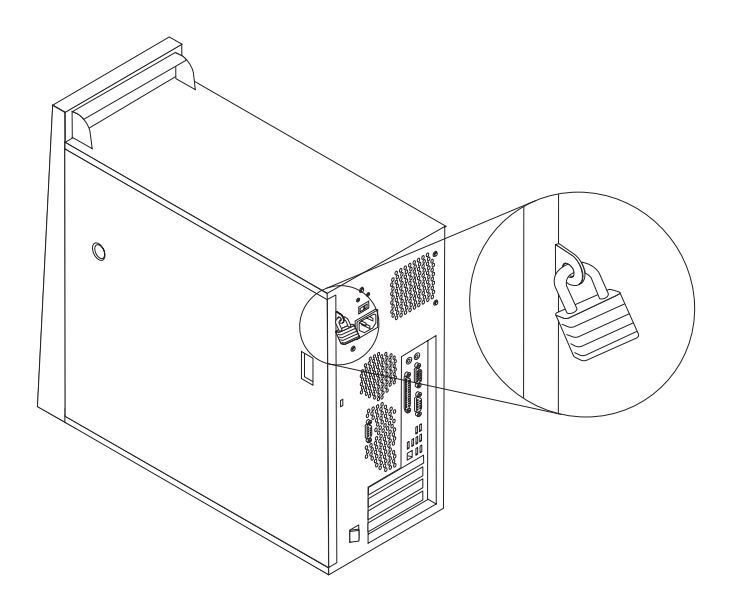

## Inbyggt kabellås

Med ett inbyggt kabellås (kallas ibland Kensingtonlås), kan du låsa fast datorn vid t.ex. skrivbordet. Kabellåset ansluts till ett fäste på datorns baksida och låses med nyckel. Den här typen av lås används ofta till bärbara datorer. Du kan beställa ett kabellås direkt från Lenovo. Gå till http://www.lenovo.com/think och klicka på Upgrades and accessories -> Security.

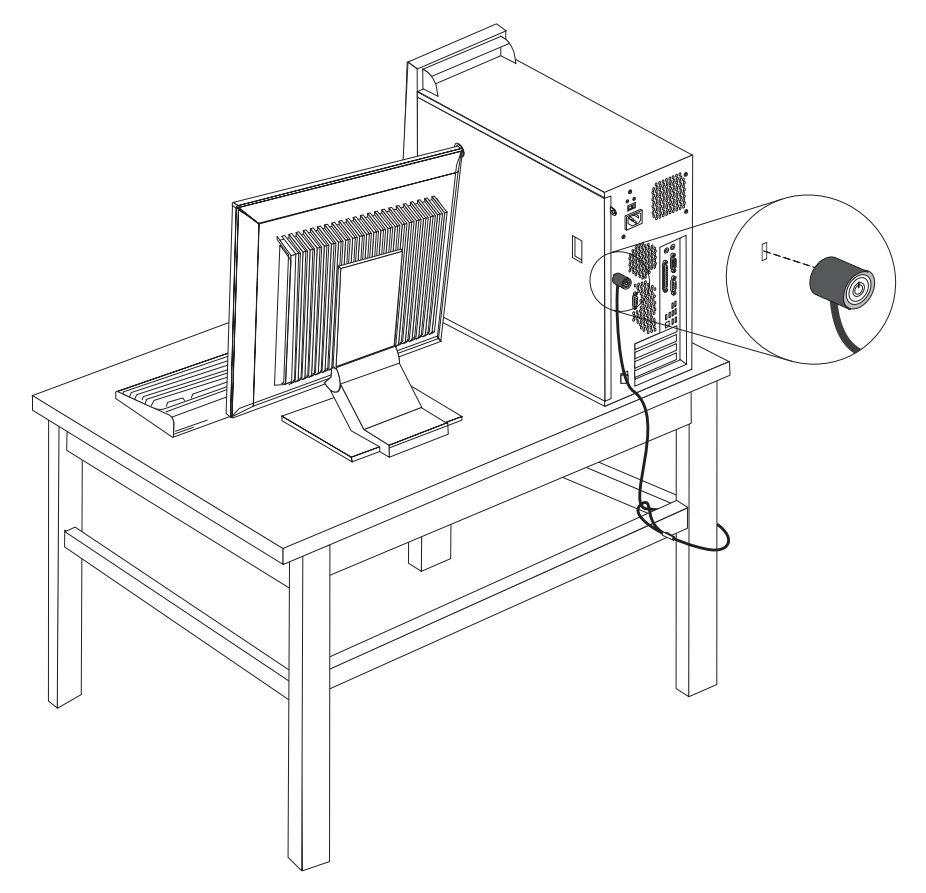

## Lösenordsskydd

Du kan förhindra obehörig åtkomst genom att ställa in lösenord i inställningsprogrammet Setup Utility. Se "Använda lösenord" på sidan 45.

#### Nästa steg

- Om du ska arbeta med ett annat alternativ eller tillbehör går du vidare till det avsnittet i boken.
- Slutför installationen enligt anvisningarna i "Sätta tillbaka kåpan och ansluta kablarna" på sidan 34.

## Byta batteri

I ett särskilt minne i datorn finns uppgifter om datum, klockslag och inställningar för inbyggda funktioner, t.ex. tilldelningar för de parallella portarna (konfigureringsuppgifter). Datorns batteri bevarar den här informationen när datorn är avstängd. Batteriet behöver inte laddas upp eller underhållas, men det har en begränsad livslängd. Om batteriet tar slut försvinner all information om datum, tid och konfigurering (inklusive lösenord). Ett felmeddelande visas när du startar datorn.

I "Information om litiumbatteriet" på sidan x hittar du information om batteribyte och vad du gör med gamla batterier.

Så här byter du batteri:

- 1. Stäng av datorn och alla anslutna enheter.
- 2. Ta av datorns kåpa. Se "Ta av kåpan" på sidan 19.
- **3**. Leta rätt på batteriet. Se "Identifiera delar på systemkortet" på sidan 23.
- 4. Om det behövs tar du bort kort som hindrar åtkomsten till batteriet. I "Installera PCI-kort" på sidan 25 finns mer information.
- 5. Ta bort det gamla batteriet

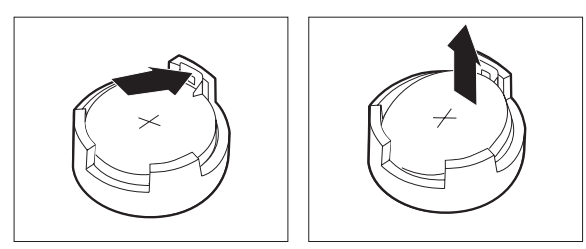

6. Installera det nya batteriet.

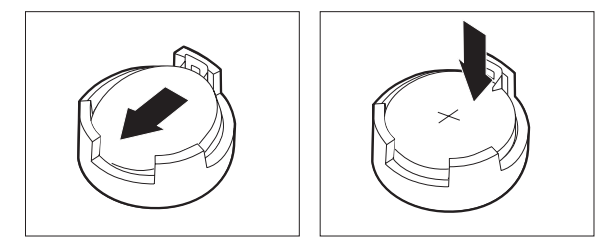

- 7. Sätt tillbaka kort som du tog bort för att komma åt batteriet. I "Installera PCI-kort" på sidan 25 finns anvisningar för installation av kort.
- 8. Sätt tillbaka kåpan och anslut nätsladden.

**Anm:** När du startar datorn första gången efter att ha bytt batteri visas ofta ett felmeddelande. Det är normalt efter batteribyte.

- 9. Starta datorn och alla anslutna enheter.
- 10. Ställ klockan, ange datum och eventuella lösenord i inställningsprogrammet. Se Kapitel 5, "Använda inställningsprogrammet Setup Utility", på sidan 45.

### Radera ett bortglömt lösenord (rensa CMOS)

Informationen i det här avsnittet gäller bortglömda och förlorade lösenord. Mer information om bortglömda eller förlorade lösenord finns i programmet ThinkVantage Productivity Center. Information om hur du startar programmet finns i "ThinkVantage Productivity Center" på sidan 57.

Så här raderar du ett bortglömt lösenord:

- 1. Stäng av datorn och alla anslutna enheter.
- 2. Ta av datorns kåpa. Se "Ta av kåpan" på sidan 19.

- 3. Leta reda på bygeln för radering/återställning av CMOS på systemkortet. Se "Identifiera delar på systemkortet" på sidan 23.
- Flytta bygeln från normalläget (stift 1 och 2) till underhålls- eller konfigureringsläget (stift 2 och 3).

**Anm:** Om det bara finns två stift på systemkortet för radering av CMOS sätter du bygeln på dessa två stift.

- 5. Sätt tillbaka kåpan på datorn och anslut nätsladden. Se "Sätta tillbaka kåpan och ansluta kablarna".
- 6. Starta datorn och låt den vara på i ungefär tio sekunder. Stäng av datorn genom att trycka in strömbrytaren under ungefär fem sekunder. Datorn stängs av.
- 7. Upprepa steg 2 till 4 på sidan 33.
- 8. Flytta tillbaka bygeln till standardläget (stift 1 och 2).
  - **Anm:** Om det bara finns två stift på systemkortet för radering av CMOS tar du bara bort bygeln från dessa två stift.
- 9. Sätt tillbaka kåpan på datorn och anslut nätsladden. Se "Sätta tillbaka kåpan och ansluta kablarna".

## Sätta tillbaka kåpan och ansluta kablarna

När alla tillbehör är installerade sätter du tillbaka alla delar du har tagit bort, sätter på kåpan och ansluter alla kablar och sladdar, även nätsladden och telefonledningar till modem. Du kan också behöva bekräfta den uppdaterade informationen i inställningsprogrammet för en del typer av tillbehör.

Så här sätter du tillbaka kåpan och ansluter kablarna till datorn:

- 1. Kontrollera att du har satt tillbaka alla delar på rätt sätt och att det inte finns några verktyg eller lösa skruvar kvar i datorn.
- Om du tagit bort hårddiskens monteringskonsol sätter du tillbaka konsolen. Se "Ta bort hårddiskens monteringskonsol" på sidan 21.
- 3. Ordna till de interna kablarna så att de inte sitter i vägen för kåpan.
- 4. Placera datorns kåpa på ramen så att skenorna längst ned på kåpan passar in i uttagen och tryck igen kåpan tills den fäster.

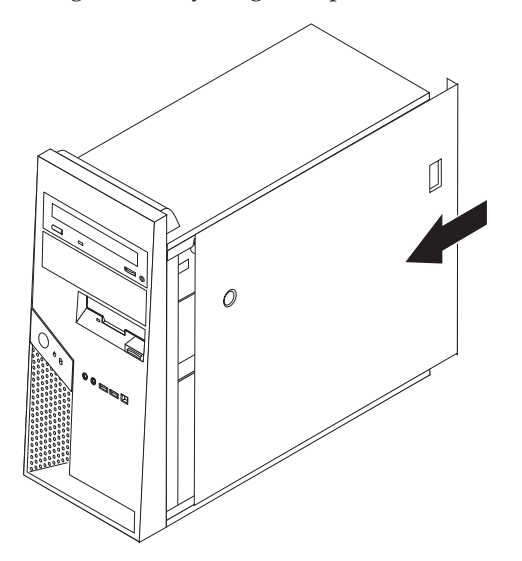

5. Installera eventuella låsanordning, exempelvis kabellås eller hänglås.

- 6. Anslut alla externa kablar och nätsladdar till datorn. Se"Kontakternas placering på baksidan av datorn" på sidan 18.
- 7. Information om hur du uppdaterar konfigurationen finns i Kapitel 5, "Använda inställningsprogrammet Setup Utility", på sidan 45.

## Kapitel 4. Återställa program

Rescue and Recovery<sup>™</sup> är ett program som hjälper användarna att återställa datorns data om det blir fel på datorns program- eller maskinvara. Om det blir fel på datorn kan du använda Rescue and Recovery och återställa innehållet på den primära hårddisken till ett tidigare sparat tillstånd. I det här kapitlet kan du bekanta dig med de återställningslösningar som Lenovo tillhandahåller.

Programmet Rescue and Recovery har två delar Rescue and Recovery i Windowsmiljön och ett särskilt arbetsutrymme för Rescue and Recovery. Återställning kan startas från Windows eller från den särskilda arbetsmiljön som fungerar oberoende av Windows-operativsystemet.

Om du råkar ut för ett problem kan du använda återställningsverktygen från Windows eller från arbetsutrymmet i Rescue and Recovery och utföra någon av de två återställningsåtgärderna:

- Rädda filer
- Återställa systemet eller enskilda filer

I "Använda arbetsutrymmet i Rescue and Recovery" på sidan 39 finns anvisningar för de två återställningsåtgärderna.

I datorns inbyggda hjälpsystem finns mer information om hur du uppdaterar Rescue and Recovery. Information om hur du öppnar hjälpsystemet finns i "Access - Hjälp" på sidan 58. Följande information gäller Rescue and Recovery i Windowsmiljön.

## Skapa och använda återställningsskivor

Om datorn är utrustad med en CD- eller DVD-brännare kan du skapa en uppsättning produktåterställningsskivor. På så sätt kan du återställa innehållet på hårddisken till samma tillstånd som när datorn levererades från fabriken. Återställningsskivor är till nytta om du ska flytta datorn till en annan arbetsplats, sälja datorn, lämna datorn på återvinning eller som en sista lösning om datorn fortfarande inte går att använda efter att du provat andra metoder för återställning. Du bör skapa en uppsättning återställningsskivor så snart som möjligt.

**Anm:** Din licens för Microsoft<sup>®</sup> Windows ger dig rätt att skapa en enda uppsättning återställningsskivor. Därför är det viktigt att du förvarar skivorna på ett säkert ställe när du skapat dem.

#### Så här skapar du återställningsskivor:

- 1. Från skrivbordet i Windows klickar du på **Start**, väljer **Alla program**, **ThinkVantage** och klickar på **Skapa återställningsmedier**.
- 2. Följ anvisningarna på skärmen.

#### Så här använder du återställningsskivorna:

**Varning:** När du återställer det fabriksinstallerade innehållet från återställningsskivorna, tas alla filer på hårddisken bort och ersätts av fabrikssystemet. Under återställningen får du möjlighet att föra över de filer som finns på hårddisken till andra medier innan data börjar raderas.

- 1. Sätt in skivan med Rescue and Recovery i CD- eller DVD-enheten.
- 2. Starta om datorn.
- 3. Efter ett ögonblick öppnas arbetsutrymmet i Rescue and Recovery.
  - Anm: Om arbetsutrymmet i Rescue and Recovery inte öppnas, kanske startenheten (CD- eller DVD-enheten) inte är rätt inställd i BIOS-startordningen. I "Ange en räddningsenhet i startordningen" på sidan 42 finns mer information.
- 4. Klicka på Återställ systemet i menyn Rescue and Recovery.
- 5. Följ anvisningarna på skärmen. Sätt i övriga återställningsskivor allteftersom du blir ombedd att göra det.
- Anm: Efter det att du återställt hårddisken till fabrikssystemet, kan du behöva installera om viss programvara och drivrutiner. Se "Använda arbetsutrymmet i Rescue and Recovery" på sidan 39 om du behöver detaljerad information.

### Säkerhetskopiering och återställning

Med programmet Rescue and Recovery kan du säkerhetskopiera hela innehållet på hårddisken, inklusive operativsystemet, datafiler, program och personliga inställningar.

Du kan välja var Rescue and Recovery ska lagra säkerhetskopian:

- på en skyddad del av hårddisken
- på en annan hårddisk i datorn
- på en extern USB-hårddisk
- på en nätverksenhet
- på inspelningsbara CD- eller DVD-skivor (CD- eller DVD-brännare krävs)

När du har säkerhetskopierat hårddisken, kan du välja mellan att återställa hela hårddiskinnehållet, återställa bara vissa filer eller återställa enbart Windows-operativsystemet och programmen.

#### Så här säkerhetskopierar du från Rescue and Recovery:

- 1. Från skrivbordet i Windows klickar du på **Start**, **Alla program**, **ThinkVantage** och sedan på **Rescue and Recovery**. Programmet Rescue and Recovery öppnas.
- 2. I huvudfönstret i Rescue and Recovery klickar du på Säkerhetskopiera hårddisken och väljer sedan alternativ för säkerhetskopieringen.
- 3. Följ anvisningarna på skärmen.

#### Så här utför du en återställning från Rescue and Recovery:

- 1. Från skrivbordet i Windows klickar du på **Start**, **Alla program**, **ThinkVantage** och sedan på **Rescue and Recovery**. Programmet Rescue and Recovery öppnas.
- 2. Klicka på ikonen Återställ systemet från en säkerhetskopia i programmets huvudfönster.
- 3. Följ anvisningarna på skärmen.

Se "Använda arbetsutrymmet i Rescue and Recovery" på sidan 39 för anvisningar om hur du återställer från arbetsutrymmet i Rescue and Recovery.

## Använda arbetsutrymmet i Rescue and Recovery

Arbetsutrymmet i Rescue and Recovery finns på en skyddad och dold del av hårddisken som arbetar oberoende av Windows. På så sätt kan du utföra återställningar även om Windows inte kan startas. Du kan vidta följande återställningsåtgärder från arbetsutrymmet i Rescue and Recovery:

- Återställa filer från hårddisken eller från en säkerhetskopia: Med arbetsutrymmet i Rescue and Recovery kan du hitta filer på hårddisken och föra över dem till en nätverksenhet eller något annat skrivbart medium, t.ex. en USB-hårddisk eller en diskett. Den här lösningen är tillgänglig även om du inte säkerhetskopierat filerna eller om filerna ändrats efter den senaste säkerhetskopieringen. Du kan också rädda enskilda filer från en säkerhetskopia som gjorts med Rescue and Recovery och som finns på en lokal hårddisk, en USB-enhet eller en nätverksenhet.
- Återställa hårddisken från en Rescue and Recovery-säkerhetskopia: När du har skapat en säkerhetskopia med programmet Rescue and Recovery kan du återställa från arbetsutrymmet i Rescue and Recovery, även om det inte går att starta Windows.
- Återställa hårddisken till fabrikssystemet: Från arbetsutrymmet i Rescue and Recovery kan du återställa hela innehållet på hårddisken till samma skick som när datorn levererades från fabriken. Om du har flera partitioner på hårddisken, kan du välja att återställa fabrikssystemet till C: och lämna de andra partitionerna orörda. Eftersom arbetsutrymmet i Rescue and Recovery fungerar oberoende av Windows kan du återställa fabrikssystemet även om du inte kan starta Windows.

**Varning:** Om du återställer hårddisken från en Rescue and Recovery-säkerhetskopia eller återställer hårddisken till fabrikssystemet, raderas alla filer på den primära hårddiskpartitionen (vanligen enhetsbeteckning C) under återställningen. Gör kopior av viktiga filer om du kan. Om du inte kan starta Windows, kan du använda funktionen Rädda filer i arbetsutrymmet i Rescue and Recovery och kopiera filer från hårddisken till andra medier.

#### Så här startar du arbetsutrymmet i Rescue and Recovery:

- 1. Stäng av datorn.
- 2. Starta om datorn.
- 3. Tryck upprepade gånger på F11.
- 4. När du hör en ljussignal eller ser en skärmbild med logotypen släpper du upp F11.
- Om du har valt och sparat ett Rescue and Recovery-lösenord, skriver du lösenordet när du blir tillfrågad. Arbetsutrymmet i Rescue and Recovery öppnas efter ett ögonblick.

Anm: Om arbetsutrymmet i Rescue and Recovery inte öppnas läser du ""Lösa återställningsproblem" på sidan 40.

- 6. Gör något av följande:
  - Om du vill rädda filer från hårddisken eller från en säkerhetskopia klickar du på **Rädda filer**. Följ sedan anvisningarna på skärmen.
  - Om du vill återställa hårddisken från en Rescue and Recovery-säkerhetskopia, eller återställa hårddisken till fabrikssystemet, klickar du på Återställ systemet. Följ sedan anvisningarna på skärmen.

- **Anm:** Efter det att du återställt hårddisken till fabrikssystemet, kan du behöva installera om viss programvara och drivrutiner. Läs följande kommentarer om du vill veta mer.
- Klicka på **Hjälp** om du vill veta mer om de andra funktionerna i arbetsutrymmet i Rescue and Recovery.

#### Anmärkningar:

- 1. När du har återställt en hårddisk till fabrikssystemet, kanske du behöver installera om drivrutinerna till vissa enheter. Se "Återställa eller installera om drivrutiner" på sidan 42.
- 2. Vissa datorer levereras med Microsoft Office eller Microsoft Works förinstallerat. Om du behöver återställa eller installera om några tillämpningsprogram som hör till Microsoft Office eller Microsoft Works, måste du använda *Microsoft Office-CDn* eller *Microsoft Works-CDn*. Dessa CD-skivor levereras bara med datorer som har Microsoft Office eller Microsoft Works förinstallerat.

### Lösa återställningsproblem

Om du inte kan komma åt arbetsutrymmet i Rescue and Recovery eller Windowsmiljön kan du göra följande:

- Använd räddningsmedierna (CD, DVD eller USB-hårddisk) till att starta arbetsutrymmet i Rescue and Recovery. Se "Skapa och använda räddningsmedier" om du behöver detaljerad information.
- Använd en räddningsdiskett och installera om en fil som styr tillgången till arbetsutrymmet. Se "Skapa och använda en räddningsdiskett" på sidan 41 om du behöver detaljerad information.
- Om du tänker återställa hårddisken till fabrikssystemet kan du använda en uppsättning återställningsskivor. Se "Skapa och använda återställningsskivor" på sidan 37.

Du bör skapa en räddningsdiskett, räddningsmedier och en uppsättning återställningsskivor så snart som möjligt. Förvara dem på ett säkert ställe som en försiktighetsåtgärd.

Om du inte kan komma åt arbetsutrymmet i Rescue and Recovery från räddningsmedierna eller en uppsättning återställningsskivor, kanske räddningsenheten, en CD- eller DVD-enhet eller USB-hårddisk, inte är angiven som startenhet i BIOSstartordningen. I "Ange en räddningsenhet i startordningen" på sidan 42 finns mer information.

### Skapa och använda räddningsmedier

Med hjälp av räddningsmedier i form av en CD-skiva eller USB-hårddisk kan du återställa datorn vid fel som gör att du inte kommer åt arbetsutrymmet i Rescue and Recovery från hårddisken.

**Anm:** Räddningsskivan, den första skivan av Product Recovery-skivorna och skivorna med säkerhetskopior är startbara. Datorn kan startas med dem från alla typer av CD- eller DVD-enheter förutsatt att det inte är en DVD-RAM-skiva.

#### Så här skapar du räddningsmedier:

1. Från skrivbordet i Windows klickar du på **Start, Alla program, ThinkVantage** och sedan på **Skapa återställningsmedier**.

- 2. Under **Räddningsmedier** väljer du den typ av räddningsmedier du ska skapa. Du kan skapa räddningsmedier på CD-skivor, en USB-hårddisk eller en intern hårddisk.
- 3. Klicka på OK.
- 4. Följ anvisningarna på skärmen.

#### Gör något av följande om du vill använda räddningsmedierna:

- Sätt in räddningsskivan och starta om datorn.
- Anslut räddnings-USB-hårddisken till någon av datorns USB-portar. Starta sedan om datorn.

När räddningsskivan startar öppnas arbetsutrymmet i Rescue and Recovery. Hjälp för respektive funktion är tillgänglig från arbetsutrymmet i Rescue and Recovery. Om räddningsmediet inte startar, kan det bero på att räddningsenheten (CD- eller DVD-enheten) inte är rätt angiven i BIOS-startordningen. I "Ange en räddningsenhet i startordningen" på sidan 42 finns mer information.

## Skapa och använda en räddningsdiskett

Använd en räddningsdiskett och installera om en fil som styr tillgången till arbetsutrymmet. Du bör skapa en räddningsdiskett så snart som möjligt och förvara den på ett säkert ställe.

#### Så här skapar du en räddningsdiskett:

- 1. Starta datorn och operativsystemet.
- 2. Öppna en webbläsare och gå till följande webbadress:

http://www.lenovo.com/think/support/site.wss/document.do?lndocid=MIGR-54483

- **3**. Sätt in en diskett i diskettenhet A. Informationen på disketten raderas och disketten formateras om.
- 4. Dubbelklicka på filen Recovery Repair rnrrepair.exe. Räddningsdisketten skapas.
- 5. Ta ut disketten och sätt en etikett på den med namnet Räddningsdiskett.

#### Så här använder du räddningsdisketten:

- 1. Avsluta operativsystemet och stäng av datorn.
- 2. Sätt in räddningsdisketten i diskettenhet A.
- 3. Starta datorn och följ anvisningarna på skärmen.
- Anm: Om reparationen avslutas utan något fel kan du komma åt arbetsutrymmet i Rescue and Recovery genom att upprepade gånger trycka ned och släppa upp F11-tangenten medan du startar om datorn. När du hör en ljussignal eller ser en skärmbild med logotypen släpper du upp F11. Du kommer också att kunna komma åt Windows-miljön när reparationen är slutförd.

Om ett felmeddelande visas under reparationen och denna inte kan slutföras, kan det vara något problem med den partition som innehåller arbetsutrymmet i Rescue and Recovery. Med hjälp av räddningsmediet kan du komma åt arbetsutrymmet i Rescue Recovery. Information om hur du skapar och använder räddningsmedier finns i "Skapa och använda räddningsmedier" på sidan 40.

## Återställa eller installera om drivrutiner

Operativsystemet måste vara installerat på datorn innan du kan återställa eller installera drivrutiner. Se till att du har dokumentation och programskivor till enheten.

Drivrutiner till enheter som fabriksinstallerats finns på datorns hårddisk (vanligen enhet C) i katalogen SWTOOLS\drivers. Övriga drivrutiner finns på de skivor med programvara som följer med de enskilda enheterna.

De senaste drivrutinerna till enheter som fabriksinstallerats finns även på Internet på adressen http://www.lenovo.com/support/.

#### Så här installerar du om en drivrutin till en enhet som fabriksinstallerats:

- 1. Starta datorn och operativsystemet.
- 2. Starta Utforskaren i Windows eller Den här datorn, så att du ser katalogstrukturen på hårddisken.
- 3. Öppna mappen C:\SWTOOLS.
- 4. Öppna mappen DRIVERS. I mappen DRIVERS finns flera undermappar som har namn efter olika enheter som är installerade i datorn (t.ex. AUDIO, VIDEO).
- 5. Öppna den undermapp du behöver.
- 6. Återställ drivrutinen på något av följande sätt:
  - Titta i enhetsmappen efter en fil med namnet README, TEXT eller någon annan fil med filtillägget .TXT. Filen kan ha namn efter operativsystemet, t.ex. WIN98.TXT. I filen finns information om hur du installerar om drivrutinen.
  - Om undermappen innehåller en fil med tillägget .INF, kan du använda programmet Lägg till ny maskinvara (finns i Windows Kontrollpanelen). Det är inte alla drivrutiner som kan installeras om med detta program. När programmet Lägg till ny maskinvara frågar efter den drivrutin du vill installera, klickar du på **Diskett finns** och **Bläddra**. Välj sedan lämplig drivrutin från undermappen.
  - Leta efter filen SETUP.EXE i undermappen. Dubbelklicka på **SETUP.EXE** och följ anvisningarna på skärmen.

### Ange en räddningsenhet i startordningen

Innan du startar Rescue and Recovery från en CD- eller DVD-skiva, USB-hårddisk eller annan extern enhet måste du först ändra startordningen i inställningsprogrammet Setup Utility.

Så här visar eller ändrar du startordningen:

- 1. Se till att datorn är avstängd. Tryck ned F1-tangenten och slå sedan på datorn.
- 2. När skärmbilden med logotypen visas eller du hör en serie ljudsignaler släpper du upp F1.
- 3. Skriv ditt lösenord om du blir tillfrågad om det.
- 4. Markera alternativet **Startup** på inställningsprogrammets huvudmeny genom att trycka på höger piltangent.
- 5. Ändra startordningen efter dina behov.
- 6. Tryck på Esc två gånger så kommer du tillbaka till huvudmenyn i inställningsprogrammet.

- 7. Markera **Save and exit the Setup Utility** genom att trycka på tangenten nedpil och tryck sedan på **Enter**.
- 8. När fönstret Setup Confirmation visas trycker du på Enter.
- 9. Datorn startar om.
- **Anm:** Om du använder en extern enhet stänger du först av datorn innan du ansluter den externa enheten.

Mer information om inställningsprogrammet finns i Kapitel 5, "Använda inställningsprogrammet Setup Utility", på sidan 45.

## Kapitel 5. Använda inställningsprogrammet Setup Utility

Inställningsprogrammet eller Setup Utility finns i datorns EEPROM (electrically erasable programmable read-only memory). I inställningsprogrammet kan du se och ändra datorns konfigurationsinställningar oavsett vilket operativsystem du använder. Operativsystemets inställningar kan dock åsidosätta eventuella liknande inställningar i inställningsprogrammet.

## Starta inställningsprogrammet Setup Utility

Så här startar du inställningsprogrammet:

- 1. Om datorn är på måste du först avsluta operativsystemet och stänga av datorn.
- 2. Tryck ned och släpp upp F1-tangenten upprepade gånger medan du startar datorn.
- **3**. När du hör en ljudsignal eller ser en skärmbild med logotypen, släpper du F1-tangenten. Inställningsprogrammet Setup Utility öppnas.

#### Anmärkningar:

- a. Om ett lösenord för administratör eller användare har ställts in visas inte huvudmenyn i inställningsprogrammet förrän du har skrivit lösenordet. I "Använda lösenord" finns mer information.
- b. Inställningsprogrammet kan också starta automatiskt när POST upptäcker att maskinvara har tagits bort eller att ny maskinvara har installerats på datorn.

## Kontrollera och ändra inställningar

Inställningsprogrammets meny är en lista över alternativ för systemkonfigurering.

När du arbetar med inställningsprogrammets meny måste du använda tangentbordet. De tangenter som används för att utföra olika uppgifter visas längst ned på varje skärmbild.

## Använda lösenord

Lösenord används för att skydda datorn och informationen i den. Det finns två sorters lösenord: ett för användare och ett för administratör. Du behöver inte lägga in några lösenord alls för att använda datorn, men om du bestämmer dig för att använda lösenord, bör du läsa följande avsnitt.

## Användarlösenord

Användarlösenordet hindrar obehöriga från att få tillgång till din dator.

### Ange och ändra ett användarlösenord

Så här anger eller ändrar du ett användarlösenord:

- Anm: Lösenordet får vara högst åtta tecken långt och innehålla en kombination av tecknen (A-Z, a-z och 0-9).
- 1. Starta inställningsprogrammet (se "Starta inställningsprogrammet Setup Utility").

- 2. Från inställningsprogrammets meny väljer du **Set User Password** och trycker på Enter.
- 3. En dialogruta för lösenord visas. Skriv det nya lösenordet och tryck på Enter.
- 4. Bekräfta lösenordet genom att skriva det igen när du blir tillfrågad. Om du skriver lösenordet rätt läggs det in.

#### Ta bort ett användarlösenord

Så här tar du bort ett användarlösenord:

- Anm: När du blir tillfrågad om lösenordet kan du skriva användar- eller administratörslösenordet.
- 1. Från inställningsprogrammets meny väljer du **Set User Password** och trycker på Enter. Du får ett meddelande om att lösenordet har avaktiverats.
- 2. Tryck på en tangent för att fortsätta.

## Administratörslösenord

Genom att ställa in ett lösenord för administratör kan du hindra obehöriga från att ändra inställningar i inställningsprogrammet. Om du är ansvarig för underhållet av inställningarna i flera datorer kan det vara lämpligt att ställa in ett lösenord för administratör.

När du ställt in administratörslösenordet blir du tillfrågad om det varje gång du försöker starta inställningsprogrammet. Om du skriver fel lösenord visas ett felmeddelande. Om du skriver fel lösenord tre gånger måste du starta om datorn.

Om lösenord har valts och sparats för både användare och administratörer kan du skriva in något av dem. Om du ska ändra inställningar i inställningsprogrammet måste du ange lösenordet för administratör.

#### Ange eller ändra ett administratörslösenord

Så här anger eller ändrar du ett administratörslösenord:

- Anm: Lösenordet får vara högst åtta tecken långt och innehålla en kombination av tecknen (A-Z, a-z och 0-9).
- 1. Starta inställningsprogrammet (se "Starta inställningsprogrammet Setup Utility" på sidan 45).
- 2. Från inställningsprogrammets meny väljer du Set Administrator Password och trycker på Enter.
- 3. En dialogruta för lösenord visas. Skriv det nya lösenordet och tryck på Enter.
- 4. Bekräfta lösenordet genom att skriva det igen när du blir tillfrågad. Om du skriver lösenordet rätt läggs det in.

#### Ta bort ett administratörslösenord

Så här tar du bort ett administratörslösenord:

- Anm: När du blir tillfrågad om lösenordet måste du skriva administratörslösenordet.
- 1. Från inställningsprogrammets meny väljer du **Set Administrator Password** och trycker på Enter. Du får ett meddelande om att lösenordet har avaktiverats.
- 2. Tryck på en tangent för att fortsätta.

## Välja startenhet

Om datorn inte startar som väntat från en enhet som CD-ROM, diskett eller hårddisk, kan du välja startenhet på något av följande sätt.

## Välja en tillfällig startenhet

Följ de här anvisningarna om du vill kunna starta från valfri startenhet.

Anm: Det är inte alla CD-skivor, hårddiskar och disketter som är startbara.

- 1. Stäng av datorn.
- 2. Tryck ned och släpp upp F12-tangenten upprepade gånger medan du startar datorn.
- 3. När menyn Startup Device (Boot Menu) visas släpper du upp F12-tangenten.
- 4. Välj önskad startenhet från menyn Startup Device och tryck på Enter för att börja.
- Anm: När du väljer en startenhet på menyn Startup Device ändras inte startordningen permanent.

## Ändra startordningen för enheten

Om du vill ändra den primära eller den automatiska startordningen för enheter permanent, gör du följande:

- 1. Starta inställningsprogrammet (se "Starta inställningsprogrammet Setup Utility" på sidan 45).
- 2. Välj Advanced BIOS features.
- **3**. Välj vilka enheter som ska vara första, andra och tredje startenhet (First Boot Device, Second Boot Device och Third Boot Device).
- 4. Tryck på Escape-tangenten så att du kommer tillbaka till inställningsprogrammets huvudmeny.
- 5. Välj Save & Exit Setup.

Om du har ändrat inställningarna och vill återgå till de förinställda värdena trycker du på N när dialogrutan Save and Exit visas.

### Avsluta inställningsprogrammet

När du är klar med att kontrollera eller ändra inställningarna trycker du på Esc så kommer du tillbaka till inställningsprogrammets huvudmeny (du kan behöva trycka på Esc flera gånger). Om du vill behålla ändringarna väljer du **Save & Exit Setup** innan du avslutar inställningsprogrammet. Annars sparas inte ändringarna.

## Kapitel 6. Uppdatera systemprogram

Det här kapitlet innehåller information om uppdatering av POST/BIOS och återställning efter fel när POST/BIOS uppdateras.

### Använda systemprogram

Systemprogram är de grundläggande program som är inbyggda i datorn. De innefattar ett självtest (POST), BIOS (Basic Input/Output System) och ett inställningsprogram (Setup Utility). POST är en uppsättning test och procedurer som utförs varje gång du startar datorn. BIOS är ett programskikt som översätter instruktioner från andra programskikt till elektriska signaler som datorn kan tolka. I inställningsprogrammet kan du se och göra ändringar i datorns konfiguration och inställningar.

På datorns systemkort finns modulen EEPROM (electrically erasable programmable read-only memory), som ibland kallas flashminne. Du kan enkelt uppdatera POST, BIOS och inställningsprogrammet genom att starta datorn med en flashdiskett eller genom att köra ett speciellt uppdateringsprogram från operativsystemet.

Lenovo gör ibland ändringar och förbättringar av POST/BIOS. Allteftersom nya uppdateringar blir tillgängliga kan du hämta dem från Lenovos webbplats på adressen http://www.lenovo.com. Anvisningar om hur du använder uppdateringar av POST/BIOS finns i en textfil (.txt) som finns med de nedlästa filerna. För de flesta modeller kan du hämta antingen ett uppdateringsprogram för att skapa en flashdiskett för uppdatering av systemprogrammen eller ett uppdateringsprogram som kan köras från operativsystemet.

Anm: Du kan hämta en CD-avbildning som fungerar som startskiva (kallas för .iso-avbildning) och innehåller felsökningsprogram från webbadressen http://www.lenovo.com. Avbildningen är avsedd för datorer som inte har någon diskettenhet.

## Uppdatera (flasha) BIOS från en diskett

Så här uppdaterar (flashar) du BIOS från en diskett:

- 1. Sätt in en diskett för uppdatering (flash) av systemprogram i diskettenheten. Uppdateringar av systemprogram finns på följande webbadress: http:// www.lenovo.com/support.
- 2. Starta datorn. Om datorn är på måste du stänga av den och starta den igen. Uppdateringen börjar.
- 3. Följ anvisningarna på skärmen när du installerar uppdateringen.

## Kapitel 7. Felsökning och diagnostik

I det här kapitlet beskrivs program för felsökning och testning. Om ditt datorproblem inte beskrivs här går du till Kapitel 8, "Information, hjälp och service", på sidan 57 där det finns information om andra felsökningsresurser.

## Enkel felsökning

| Fel                              | Åtgärd                                                                                                    |
|----------------------------------|----------------------------------------------------------------------------------------------------|
| Datorn startar inte när du       | Kontrollera följande:                                                                                                    |
| trycker på strömbrytaren.        | • Nätsladden är ansluten till datorns baksida och till ett fungerande eluttag.                                                                                                    |
|                                  | • Om det finns en extra strömbrytare på datorns baksida kontrollerar du att den är påslagen.                                                                                                    |
|                                  | Nätspänningslampan på datorns framsida lyser.                                                                                                    |
|                                  | • Spänningsomkopplaren är rätt inställd för ditt land.                                                                                                    |
|                                  | Om felet kvarstår måste du lämna in datorn på service. I garanti- och<br>säkerhetsinformationen som följde med datorn finns en telefonlista för service<br>och support.                                                                                 |
| Skärmbilden är tom.              | Kontrollera följande:                                                                                                    |
|                                  | • Bildskärmskabeln är ordentligt ansluten till baksidan på bildskärmen och till datorns baksida.                                                                                                    |
|                                  | • Bildskärmens nätsladd är ansluten till bildskärmen och till ett fungerande elut-<br>tag.                                                                                                    |
|                                  | <ul> <li>Bildskärmen är påslagen och reglagen för ljusstyrka och kontrast är rätt<br/>inställda,</li> </ul>                                                                                                    |
|                                  | <ul> <li>Bildskärmens signalkabel är ordentligt ansluten till bildskärmen och till<br/>datorns bildskärmsport.</li> </ul>                                                                                                    |
|                                  | <b>Anm:</b> Om datorn har två bildskärmsportar kontrollerar du att bildskärmen är ansluten till porten på AGP-kortet (om ett sådant är installerat) och inte till porten på systemkortets baksida. Mer information finns i "Ansluta datorn" på sidan 3. |
|                                  | Om felet kvarstår måste du lämna in datorn på service. I garanti- och<br>säkerhetsinformationen som följde med datorn finns en telefonlista för service<br>och support.                                                                                 |
| Tangentbordet fungerar inte.     | Kontrollera följande:                                                                                                    |
| Datorn reagerar inte på tangent- | • Datorn är påslagen.                                                                                                    |
| tryckningar.                     | <ul> <li>Bildskärmen är påslagen och reglagen för ljusstyrka och kontrast är rätt<br/>inställda,</li> </ul>                                                                                                    |
|                                  | • tangentbordet är ordentligt anslutet till datorns tangentbordsport                                                                                                    |
|                                  | • Inga tangenter har fastnat.                                                                                                    |
|                                  | Om felet kvarstår måste du lämna in datorn på service. I garanti- och<br>säkerhetsinformationen som följde med datorn finns en telefonlista för service<br>och support.                                                                                 |

I följande tabell finns information som är till hjälp när du ska felsöka datorn.

| Fel                               | Åtgärd                                                                                                    |
|-----------------------------------|----------------------------------------------------------------------------------------------------|
| Enhanced Performance USB-         | Kontrollera följande:                                                                                                    |
| tangentbordet fungerar inte       | • Datorn är påslagen.                                                                                                    |
|                                   | • Tangentbordet är ordentligt anslutet till en USB-port på datorns fram- eller baksida.                                                                                                    |
|                                   | • Inga tangenter har fastnat.                                                                                                    |
|                                   | Om felet kvarstår måste du lämna in datorn på service. I garanti- och<br>säkerhetsinformationen som följde med datorn finns en telefonlista för service<br>och support.                                                     |
| Musen fungerar inte. Datorn rea-  | Kontrollera följande:                                                                                                    |
| gerar inte på musrörelser.        | • Datorn är påslagen.                                                                                                    |
|                                   | Musen är ordentligt ansluten till datorns musport.                                                                                                    |
|                                   | • Musen är ren. I "Rengöra musen" på sidan 54 finns mer information.                                                                                                    |
|                                   | Om felet kvarstår måste du lämna in datorn på service. I garanti- och<br>säkerhetsinformationen som följde med datorn finns en telefonlista för service<br>och support.                                                     |
| Operativsystemet startar inte.    | Kontrollera följande:                                                                                                    |
|                                   | • Det finns inte någon diskett i diskettenheten.                                                                                                    |
|                                   | • Den primära startordningen innefattar startenheten (den enhet där<br>operativsystemet är installerat). Oftast är operativsystemet installerat på hård-<br>disken. I "Välja startenhet" på sidan 47 finns mer information. |
|                                   | Om felet kvarstår måste du lämna in datorn på service. I garanti- och<br>säkerhetsinformationen som följde med datorn finns en telefonlista för service<br>och support.                                                     |
| Det hörs flera ljudsignaler innan | Kontrollera att inga tangenter har fastnat.                                                                                                    |
| datorn startar.                   | Om felet kvarstår måste du lämna in datorn på service. I garanti- och säkerhetsinformationen som följde med datorn finns en telefonlista för service och support.                                                           |

## Felsökningsprogram

Med hjälp av felsökningsprogram kan du testa datorns maskinvarukomponenter och få information om operativsysteminställningar som kan orsaka maskinvarufel. Det finns två felsökningsprogram förinstallerade på datorn: PC-Doctor for Windows och PC-Doctor for DOS.

#### Anmärkningar:

- 1. Du kan hämta den senaste versionen av felsökningsprogrammen från http:// www.lenovo.com/support/. Skriv datorns maskintyp i fältet **Use Quick Path** och klicka på **Go** så visas hämtningsbara filer som passar just din datormodell.
- 2. Om du inte kan identifiera och lösa problemet själv efter att ha kört PC-Doctor for Windows och PC-Doctor for DOS, sparar du och skriver ut loggfilerna från båda felsökningsprogrammen. Du behöver loggfilerna när du talar med Lenovos supporttekniker. (Loggfilen som skapas av PC-Doctor for Windows sparas automatiskt i C:\PCDR\DETAILED.TXT.)

## **PC-Doctor for Windows**

PC-Doctor for Windows är ett felsökningsprogram som fungerar i hela Windowsoperativsystemet. Med PC-Doctor for Windows kan du få information om symtom och lösningar på datorproblem, kontakta Lenovos felsökningscenter, uppdatera drivrutiner och granska systeminformation.

Du öppnar PC-Doctor for Windows genom att klicka på **Start** på skrivbordet i Windows, välja **Alla program**, **PC-Doctor for Windows** och klicka på **PC-Doctor for Windows**. Följ anvisningarna på skärmen. Du hittar mer information om att köra felsökningsprogrammet i hjälpsystemet till PC-Doctor for Windows.

Om du fortfarande misstänker att det finns ett fel efter att ha kört PC-Doctor for Windows utan felangivelser, kör du PC-Doctor for DOS.

### **PC-Doctor for DOS**

Felsökningsprogrammet PC-Doctor for DOS finns i arbetsutrymmet i Rescue and Recovery och fungerar oberoende av Windows-operativsystemet. Använd PC-Doctor for DOS om du inte kan starta Windows eller om du inte har kunnat hitta ett misstänkt fel med hjälp av PC-Doctor for Windows. Du kan köra PC-Doctor for DOS från en CD-avbildning eller från felsökningsdisketter som du har skapat. Du kan också köra PC-Doctor for DOS från arbetsutrymmet i Rescue and Recovery.

Anm: Se till att du skapar en CD-avbildning eller disketter för felsökning i den händelse du inte kan köra PC-Doctor for DOS från arbetsutrymmet i Rescue and Recovery.

#### Skapa en CD-avbildning för felsökningsändamål

Du kan hämta en CD-avbildning som fungerar som startskiva (kallas för .iso-avbildning) och innehåller felsökningsprogram från webbadressen http:// www.lenovo.com/support/. När du hämtat avbildningen skapar du en CD-skiva med hjälp av ditt program för CD-bränning.

Om datorn inte har någon CD-brännare eller om du inte har tillgång till Internet läser du "Skapa felsökningsdisketter".

#### Skapa felsökningsdisketter

Skapa felsökningsdisketterna genom att hämta felsökningsprogrammet PC-Doctor for DOS från http://www.lenovo.com/support/ och spara det på två tomma, formaterade disketter.

Om du inte har tillgång till Internet skapar du felsökningsdisketterna på följande sätt:

Anm: Du behöver ha en diskettenhet på datorn eller en ansluten USB-diskettenhet.

- 1. Avsluta operativsystemet och stäng av datorn.
- 2. Om du använder en USB-diskettenhet ansluter du den till datorn.
- **3.** Tryck ned och släpp upp F11-tangenten upprepade gånger medan du startar datorn.
- 4. När du hör en ljudsignal eller ser en skärmbild med logotypen, släpper du F11-tangenten. Arbetsutrymmet i Rescue and Recovery öppnas.

Anm: På vissa modeller startas Rescue and Recovery med Esc-tangenten.

- 5. I Rescue and Recovery väljer du Skapa testskivor.
- 6. Följ anvisningarna på skärmen.
- 7. När du blir tillfrågad matar du in en tom, formaterad diskett i diskettenheten och fortsätter att följa anvisningarna på skärmen.
- 8. När åtgärden är klar tar du ut disketten och klickar på Avsluta.

- 9. Mata in en annan tom, formaterad diskett i diskettenheten och fortsätt att följa anvisningarna på skärmen.
- 10. När åtgärden är klar tar du ut disketten och klickar på Avsluta.

#### Köra felsökningsprogram från CD-skivan eller disketterna

Så här kör du felsökningsprogrammet från en CD eller disketter som du har skapat:

- 1. Se till att datorn är avstängd.
- 2. Om du ska köra felsökningen från disketter i en USB-diskettenhet ansluter du USB-enheten.
- **3**. Sätt in CD-skivan i den optiska enheten eller den första felsökningsdisketten i diskettenheten.
- 4. Starta om datorn.
  - **Anm:** Om felsökningsprogrammet inte startar är den optiska enheten eller diskettenheten kanske inte inställd som startbar enhet. I "Välja startenhet" på sidan 47 finns anvisningar om hur du ändrar startenhet.
- 5. När felsökningsprogrammet öppnas följer du anvisningarna på skärmen.
  - Anm: Om du kör felsökningsprogrammet från en diskett tar du ut den första disketten och sätter in den andra när du blir ombedd.
- 6. Kom ihåg att ta ut CD-skivan eller disketten från enheten när programmet avslutas.
- 7. Välj det felsökningstest som du vill köra. Tryck på F1-tangenten om du behöver mer hjälp.

# Köra felsökningsprogram från arbetsutrymmet i Rescue and Recovery

Om du inte har skapat en CD-avbildning eller disketter för felsökningsändamål kan du köra felsökningsprogrammet PC-Doctor for DOS från arbetsutrymmet i Rescue and Recovery. Så hör kör du felsökning från arbetsutrymmet i Rescue and Recovery:

- 1. Avsluta operativsystemet och stäng av datorn.
- 2. Tryck ned och släpp upp F11-tangenten upprepade gånger medan du startar datorn.
- **3**. När du hör en ljudsignal eller ser en skärmbild med logotypen, släpper du F11tangenten. Arbetsutrymmet i Rescue and Recovery öppnas.

Anm: På vissa modeller startas Rescue and Recovery med Esc-tangenten.

- 4. I Rescue and Recovery väljer du Felsök maskinvara.
- 5. Följ anvisningarna på skärmen. Datorn startas om.
- 6. När datorn startas om öppnas felsökningsprogrammet automatiskt. Välj det felsökningstest som du vill köra. Tryck på F1-tangenten om du behöver mer hjälp.

### Rengöra musen

I det här avsnittet finns anvisningar för rengöring av musen. Hur du går tillväga beror på om du har en optisk mus eller vanlig mus.

## **Optisk mus**

På en optisk mus styrs pekaren av en diod som avger ljus och en optisk sensor. Om pekaren inte rör sig med jämn hastighet på skärmen när du flyttar den optisk musen kan du behöva rengöra musen. Så här rengör du en optisk mus:

- 1. Stäng av datorn.
- 2. Koppla bort muskabeln från datorn.
- 3. Vänd på musen och granska linsen.
  - a. Om det finns någon fläck på linsen, rengör du försiktigt linsen med en bomullspinne.
  - b. Om det har kommit skräp på linsen blåser du försiktigt bort det.
- Kontrollera underlaget som du använder musen på. Om musunderlaget har ett komplicerat mönster har den digitala signalprocessorn svårt att upptäcka förändringar i musens läge.
- 5. Anslut muskabeln till datorn igen.
- 6. Slå på datorn igen.

## Icke-optisk mus

På en icke-optisk mus styrs pekaren av en kula. Om pekaren inte rör sig med jämn hastighet på skärmen när du flyttar musen kan du behöva rengöra musen. Så här rengör du en icke-optisk mus:

Anm: Din mus kan skilja sig något från musen som visas i bilden.

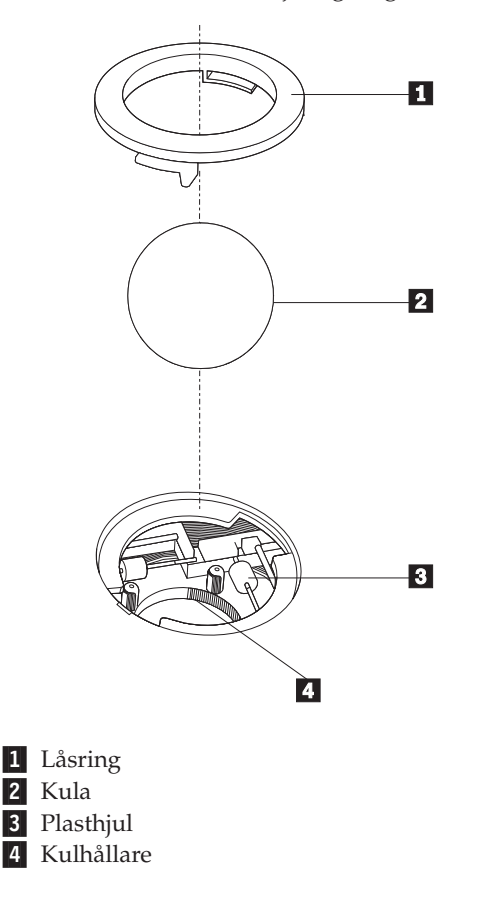

Så här rengör du en mus med kula:

1. Stäng av datorn.

- 2. Koppla bort muskabeln från datorn.
- **3.** Vänd musen upp och ned. Vrid låsringen **1** till upplåst läge så att du kan ta ut kulan.
- 4. Håll handen över låsringen och kulan 2. Vänd på musen så att högersidan kommer uppåt och låsringen och kulan faller ned i handen.
- 5. Tvätta kulan i varmt tvålvatten och torka den sedan med ett rent tygstycke.
- 6. Blås försiktigt bort damm och skräp från kulhållaren 4.
- 7. Se efter om plasthjulen **3** inuti hållaren har blivit smutsiga. Ibland kan det bli en smutsrand tvärs över hjulen.
- 8. Om hjulen är smutsiga rengör du dem med en bomullspinne fuktad med isopropylalkohol. Vrid på hjulen med fingret och fortsätt att torka av dem tills all smuts är borta. Se efter att hjulen fortfarande är centrerade i sina kanaler.
- 9. Ta bort eventuella fibrer som bomullspinnen lämnat kvar på hjulen.
- 10. Sätt tillbaka kulan och låsringen. Vrid låsringen till låst läge.
- 11. Anslut muskabeln till datorn igen.
- 12. Slå på datorn igen.
## Kapitel 8. Information, hjälp och service

Om du behöver hjälp, service eller teknisk assistans eller mer information om Lenovos produkter finns det en rad informationskällor till din hjälp.

#### Informationsresurser

I det här avsnittet finns information om hur du kommer åt användbara resurser för datorn.

#### Mapp med onlineböcker

I mappen Online Books finns böcker som hjälper dig att installera och använda datorn. Mappen Online Books är förinstallerad på datorn. För att kunna öppna böckerna behöver Internetanslutning. Förutom den *användarhandbok* som du läser är också *Anvisningar för byte av maskinvara* tillgänglig från mappen Online Books.

I Anvisningar för byte av maskinvara finns stegvisa anvisningar för hur du byter det som kallas för CRU-delar i datorn. CRU är en förkortning av Customer Replacement Units och är en beteckning på delar som användaren själv kan byta.

När du vill se en bok klickar du på **Start, Alla program, Online Books** och sedan på **Online Books**. Dubbelklicka på önskad bok för din datormodell. Böckerna är också tillgängliga på Lenovos webbplats på adressen http://www.lenovo.com.

#### Anmärkningar:

- 1. Böckerna är i PDF-format och kräver att programmet Adobe Acrobat Reader är installerat på datorn. Om du försöker öppna PDF-filen utan att Adobe Acrobat Reader är installerat i datorn visas ett meddelande och du får möjligheten att installera programmet.
- 2. Böckerna som är förinstallerade på datorn är tillgängliga på andra språk på Lenovos supportwebbplats på adressen http://www.lenovo.com/support/.
- **3**. Om du vill installera en annan språkversion av Adobe Acrobat Reader kan du hämta hem den från Adobes webbplats på adressen http://www.adobe.com.

#### ThinkVantage Productivity Center

I ThinkVantage Productivity Center får du vägledning till en mängd informationskällor och verktyg som gör datoranvändningen enklare och säkrare och bidrar till att sänka kostnaderna och höja produktiviteten. I ThinkVantage Productivity Center får du hjälp att konfigurera, förstå och bygga ut datorn.

ThinkVantage Productivity Center innehåller information om datorn och ger dig bekväm tillgång till olika hjälpmedel, bland annat följande:

- Programmet Rescue and Recovery
- Productivity Center
- Client Security Solutions
- Factory Recovery
- System Updates
- Service and support

Anm: ThinkVantage Technologies finns bara på en del av Lenovos datorer.

Starta ThinkVantage Productivity Center genom att klicka på **Start**, välja **Alla program**, **ThinkVantage** och sedan klicka på **Productivity Center**.

#### Access - Hjälp

I datorns hjälpsystem Access - Hjälp finns information som hjälper dig att komma igång med datorn, utföra grundläggande uppgifter, anpassa datorns inställningar efter egna önskemål, bygga ut och uppgradera samt felsöka datorn.

Du når Access - Hjälp genom att klicka på **Start**, välja **Alla program, ThinkVantage** och klicka på **Access - Hjälp**. När Access - Hjälp öppnats väljer du önskat avsnitt på fliken Innehåll eller Index. Om du vill söka efter ett visst ord eller en fras går du till fliken Sök.

#### Garanti och säkerhet

Garanti- och säkerhetsinformationen som följde med datorn innehåller information om säkerhet, garantin, CRU-delar och övriga upplysningar. Mer information om CRU-delar finns i "Service" på sidan vi.

#### www.lenovo.com

På Lenovos webbplats (www.lenovo.com) finns en uppsjö av information och tjänster som hjälper dig att köpa, uppgradera och underhålla datorn. Du hittar den mest aktuella informationen om datorn på Lenovos webbplats. På webbplatsen www.lenovo.com kan du också göra följande:

- Handla bärbara och stationära datorer, bildskärmar, projektorer, uppgraderingar och tillbehör för datorn och utnyttja specialerbjudanden.
- Köpa fler tjänster, till exempel support för maskinvara, operativsystem, tillämpningsprogram, installation och konfigurering av nätverk samt anpassade installationer.
- Köpa uppgraderingar och utökade reparationstjänster för maskinvara.
- Hämta de senaste drivrutinerna och programuppdateringarna för din datormodell.
- Hämta onlinehandböcker till dina produkter.
- Läsa Lenovos garantivillkor.
- Läsa felsöknings- och supportinformation för din datormodell och andra produkter med support.
- Hitta telefonnummer till service och support i ditt land.
- Hitta en serviceleverantör nära dig.

#### Hjälp och service

Om du behöver hjälp med eller service för datorn finns det en rad informationskällor till din hjälp.

#### Använda dokumentationen och felsökningsprogrammen

Många datorproblem kan du lösa själv utan hjälp utifrån. Om du får problem med datorn går du till "Enkel felsökning" på sidan 51. Information om fler resurser som är till hjälp vid felsökning av datorproblem hittar du i "Informationsresurser" på sidan 57.

Om du misstänker att det är något problem med programvaran läser du dokumentationen till operativsystemet eller tillämpningsprogrammet (handböcker, README-filer och direkthjälp). De flesta datorer levereras med en uppsättning testprogram som du kan använda till att identifiera problem med maskinvaran. Anvisningar om hur du använder felsökningsprogrammen finns i "Felsökningsprogram" på sidan 52.

Med hjälp av felsökningsinformationen eller testprogrammen kan du ta reda på om du behöver andra eller uppdaterade drivrutiner eller program. Lenovo har webbplatser där du hittar den senaste tekniska informationen och även kan hämta drivrutiner och uppdateringar. Du kommer till de här sidorna genom att gå till http://www.lenovo.com/support och följa anvisningarna.

#### **Ringa efter service**

Om du inte lyckas lösa problemet själv kan du under garantitiden få hjälp och information via telefon av Customer Support Center. Under garantitiden har du tillgång till följande tjänster:

- Felsökning Utbildad personal hjälper dig att avgöra om felet beror på maskinvaran och besluta om vad som behöver göras för att rätta till det.
- Maskinvarureparationer Om felet beror på en maskinvaruprodukt som garantin gäller för, finns utbildad personal tillgänglig som kan ge rätt service.
- Tekniska ändringar Ibland görs ändringar sedan produkten har sålts. Kontakta närmaste Lenovoåterförsäljare om du vill ha mer information om uppdateringar av maskinvaran.

Anm: Följande täcks inte av garantin:

- byte eller användning av delar som inte tillverkats för eller av Lenovo eller Lenovodelar utan garanti
- identifiering av orsaker till programfel
- konfigurering av BIOS vid installation eller uppgradering
- ändringar eller uppdateringar av drivrutiner
- installation och underhåll av operativsystem för nätverk
- installation och underhåll av program

Garantivillkoren finns i den garanti- och säkerhetsinformationen som följde med datorn. Behåll alltid inköpsbeviset så att du kan visa att du har rätt till garantiservice.

Om du vill se listan över telefonnummer till service och support i ditt land går du till webbadressen http://www.lenovo.com/support/ och klickar på **Support phone list** eller tittar i den garanti- och säkerhetsinformation som följde med datorn.

**Anm:** Telefonnumren kan komma att ändras utan att detta meddelas i förväg. Om numret för ditt land eller din region inte finns med i listan kontaktar du din Lenovoåterförsäljare eller Lenovorepresentant.

Du bör om möjligt vara vid datorn när du ringer och ha följande information till hands:

- maskintyp och modellbeteckning
- serienumret på maskinvarukomponenterna
- en beskrivning av problemet
- exakt innehåll i eventuella felmeddelanden
- maskin- och programvarans konfiguration

#### Använda andra tjänster

Om du reser med datorn eller flyttar den till ett land där din typ av bärbar eller stationär dator finns till försäljning, är datorn kanske berättigad till internationell garantiservice (International Warranty Service), vilket automatiskt ger dig rätt till garantiservice under hela garantiperioden. Service utförs av serviceleverantörer som har behörighet att utföra garantiservice.

Metoder och rutiner för denna service kan variera i olika länder och vissa tjänster kanske inte finns i alla länder. Internationell garantiservice tillhandahålls i verkstad, i form av inlämningsservice eller service på plats, beroende på vilken serviceform som är tillgänglig i respektive land. I vissa länder kanske inte alla modeller av en viss maskintyp kan få service. I vissa länder kan avgifter och begränsningar gälla vid tiden för service.

Gå till http://www.lenovo.com/support och klicka på **Warranty** och följ anvisningarna på skärmen så kan du kontrollera om din dator är berättigad till internationell garantiservice (International Warranty Service). Där kan du också få se en lista över de länder där service är tillgänglig.

Om du vill ha information om teknisk hjälp eller om Service Pack för den förinstallerade Microsoft Windows-produkten kan du gå till Microsofts webbplats för support på adressen http://support.microsoft.com/directory/ eller kontakta Customer Support Center. Vissa tjänster kan vara avgiftsbelagda.

#### Köpa tilläggstjänster

Under garantitiden och efter dess utgång kan du köpa tilläggstjänster, till exempel support för maskinvara samt för program, installation och konfigurering av nätverk, uppgraderad eller utökad reparationsservice för maskinvara samt anpassningar av installationer. Tjänsternas tillgänglighet och benämning varierar från land till land. Du hittar mer information om tjänsterna på Lenovos webbplats: http://www.lenovo.com.

## Bilaga A. Manuella modemkommandon

I följande avsnitt finns listor över kommandon för manuell programmering av modemet.

Modemet kan ta emot kommandon när det är i kommandoläge. Modemet är automatiskt i kommandoläge tills du slår ett nummer och skapar en anslutning. Kommandon kan skickas till modemet från en PC med kommunikationsprogram, eller från andra terminalenheter.

Alla kommandon som skickas till modemet måste börja med **AT** och sluta med **ENTER**. Ett kommando kan skrivas med versaler eller gemener, men det går inte att blanda versaler och gemener. För att göra kommandoraden mer lättläst kan du lägga in blanktecken mellan kommandona. Om du utesluter en parameter från ett kommando som kräver en sådan motsvarar det att ange parametern **0**.

Exempel:

#### ATH [ENTER]

#### Grundläggande AT-kommandon

| Kommando |    | Funktion                                                                                                    |
|----------|----|----------------------------------------------------------------------------------------------------|
| A        |    | Besvara inkommande samtal manuellt.                                                                                 |
| A/       |    | Upprepa det senaste kommandot som utför-<br>des. <b>A</b> / ska <b>inte</b> föregås av AT eller följas av<br>ENTER. |
| D_       |    | 0 - 9, A-D, # och *                                                                                                 |
|          | L  | slå senast slagna nummer                                                                                            |
|          | Р  | pulsval                                                                                                    |
|          |    | Anm. Pulsval kan inte användas i Austra-<br>lien, Nya Zeeland, Norge och Sydafrika.                                 |
|          | Т  | tonval                                                                                                    |
|          | W  | invänta en andra kopplingston                                                                                       |
|          | ,  | paus                                                                                                    |
|          | @  | invänta fem sekunders tystnad                                                                                       |
|          | !  | flash                                                                                                    |
|          | ;  | återgå till kommandoläge efter uppringning                                                                          |
| DS=n     |    | Slå ett av de fyra telefonnummer (n=0-3) som lagrats i modemets permanenta minne.                                   |
| E_       | E0 | Kommandon körs utan eko                                                                                             |
|          | E1 | Kommandon körs med eko                                                                                              |
| +++      |    | Skifttecken - Växla från dataläge till kom-<br>mandoläge (kommandot T.I.E.S.)                                       |
| H_       | H0 | Tvinga modemet lägga på                                                                                             |

I de följande listorna skrivs alla standardinställningar med fet stil.

| Kommando |           | Funktion                                                                    |
|----------|-----------|-----------------------------------------------------------------------------|
|          | H1        | Tvinga modemet lyfta luren (gör upptaget)                                   |
|          |           | Anm. Kommandot H1 kan inte användas i<br>Italien                            |
| I_       | IO        | Visa kod för produkt-ID                                                     |
|          | I1        | Fabriks-ROM kontrollsummetest                                               |
|          | I2        | Internminnestest                                                            |
|          | I3        | ID inbyggd programvara                                                      |
|          | I4        | Reserverat ID                                                               |
| L_       | LO        | Låg högtalarvolym                                                           |
|          | L1        | Låg högtalarvolym                                                           |
|          | L2        | Medelhög högtalarvolym                                                      |
|          | L3        | Hög högtalarvolym                                                           |
| M_       | M0        | Intern högtalare avstängd                                                   |
|          | M1        | Intern högtalare på tills bärvåg avkänts                                    |
|          | M2        | Intern högtalare alltid på                                                  |
|          | M3        | Intern högtalare på tills bärvåg avkänts och av under uppringning           |
| N_       |           | Endast inkluderad för kompatibilitet, har ingen effekt                      |
| 0_       | O0        | Återgå till dataläge                                                        |
|          | O1        | Återgå till dataläge och initiera en återställ-<br>ning av utjämnare        |
| Р        |           | Ange pulsval som standard                                                   |
| Q_       | Q0        | Modemet skickar svar                                                        |
| Sr?      |           | Läs och visa värde i register r.                                            |
| Sr=n     |           | Ställ in register r till värdet n (n = 0-255).                              |
| Т        |           | Ange tonval som standard                                                    |
| V_       | <b>V0</b> | Siffersvar                                                                  |
|          | V1        | Ordsvar                                                                     |
| W_       | W0        | Rapportera endast DTE-hastighet                                             |
|          | W1        | Rapportera linjehastighet, felkor-<br>rigeringsprotokoll och DTE-hastighet. |
|          | W2        | Rapportera endast DCE-hastighet                                             |
| x_       | X0        | Hayes Smartmodem 300-kompatibla svar/<br>blind uppringning.                 |
|          | X1        | Samma som X0 plus ALL CONNECT-svar/<br>blind uppringning                    |
|          | X2        | Samma som X1 plus avkänning av kopplings-<br>ton                            |
|          | X3        | Samma som X1 plus avkänning av upptaget/<br>blind uppringning               |
|          | X4        | Avkänning av svars-, uppringnings- och upptagetsignaler                     |
| Z_       | Z0        | Återställ och hämta aktiv profil 0                                          |

| Kommando |    | Funktion                           |
|----------|----|------------------------------------|
|          | Z1 | Återställ och hämta aktiv profil 1 |

## Utökade AT-kommandon

| Kommando |     | Funktion                                                            |
|----------|-----|---------------------------------------------------------------------|
| &C_      | &C0 | Tvinga avkänning av bärvågssignal hög (PÅ)                          |
|          | &C1 | Starta CD när fjärrbärvåg finns                                     |
| &D_      | &D0 | Modemet ignorerar DTR-signalen                                      |
|          | &D1 | Modemet återgår till kommandoläge efter<br>DTR-växling              |
|          | &D2 | Modemet lägger på, återgår till kom-<br>mandoläge efter DTR-växling |
|          | &D3 | Återställer modemet efter DTR-växling                               |
| &F_      | &F  | Återkalla standardkonfiguration från fabriken                       |
| &G_      | &G0 | Avaktiverar kontrollton                                             |
|          | &G1 | Avaktiverar kontrollton                                             |
|          | &G2 | 1800 Hz kontrollton                                                 |
| &K_      | &K0 | Avaktiverar flödeskontroll                                          |
|          | &K3 | Aktivera RTS/CTS maskinvaruflödeskontroll                           |
|          | &K4 | Aktivera XON/XOFF<br>programvaruflödeskontroll                      |
|          | &K5 | Aktivera transparent XON/XOFF<br>flödeskontroll                     |
|          | &K6 | Aktivera både RTS/CTS och XON/XOFF<br>flödeskontroll                |
| &M_      | &M0 | Asynkron drift                                                      |
| &P_      | &P0 | USA-inställning för förhållandet mellan<br>lur-av och lur-på        |
|          | &P1 | Storbritannien och Hongkong, förhållande<br>lur-av och lur-på       |
|          | &P2 | Samma som inställningen &P0, men vid 20<br>pulser per minut         |
|          | &P3 | Samma som inställningen &P1, men vid 20<br>pulser per minut         |
| &R_      | &R0 | Reserverad                                                          |
|          | &R1 | CTS är i drift enligt flödeskontrollkrav                            |
| &S_      | &S0 | Tvinga DSR-signal hög (PÅ)                                          |
|          | &S1 | DSR av i kommandoläge, på i online-läge                             |
| &T_      | &T0 | Avslutar pågående test                                              |
|          | &T1 | Utför lokalt analogt loopback-test                                  |
|          | &T3 | Utför lokalt digitalt loopback-test                                 |
|          | &T4 | Bevilja begäran från fjärrmodem om digitalt<br>loopback-test        |
|          | &T5 | Avslå fjärrbegäran om digitalt loopback-test                        |

| Kommando      |     | Funktion                                                                                                    |
|---------------|-----|----------------------------------------------------------------------------------------------------|
|               | &T6 | Utför fjärrtest: digitalt loopback                                                                                                    |
|               | &T7 | Utför fjärrtest: digitalt loopback och självtest                                                                                                    |
|               | &T8 | Utför lokalt analogt loopback-test och självtest                                                                                                    |
| &V            | &V0 | Visar aktiva och lagrade profiler                                                                                                    |
|               | &V1 | Visar statistik för senaste anslutning                                                                                                    |
| &W_           | &W0 | Lagrar den aktiva profilen som Profil 0                                                                                                    |
|               | &W1 | Lagrar den aktiva profilen som Profil 1                                                                                                    |
| %E_           | %E0 | Avaktivera auto-återställning                                                                                                    |
|               | %E1 | Aktivera auto-återställning                                                                                                    |
| +MS?          |     | Visar aktuella inställningar för Välj module-<br>ring                                                                                                    |
| +MS=?         |     | Visar en lista över alternativ som kan använ-<br>das för Välj modulering                                                                                                    |
| +MS=a,b,c,e,f |     | Välj modulering där: $a=0, 1, 2, 3, 9, 10, 11, 12, 56, 64, 69; b=0-1; c=300-56000; d=300-56000; e=0-1; och f=0-1. A, b, c, d, e, f default=12, 1, 300, 56000, 0, 0. Parameter "a" anger önskat moduleringsprotokoll där: 0=V.21, 1=V.22, 2=V.22bis, 3=V.23, 9=V.32, 10=V.32bis, 11=V.34, 12=V.90, K56Flex, V.34,56=K 56Flex, V.90, V.34, 64=Bell 103 och 69=Bell 212. Parameter "b" anger automode-funktioner där 0=automode avaktiverat, 1= automode aktiverat enligt V.8/V.32 Annex A. Parameter "c" anger minsta anslutningshastighet(300-56000). Parameter "d" anger högsta anslutningshastighet (300-56000); Parameter "f" anger "robbed bit" signalavkänning (0=avkänning avaktiverad 1=avkänning aktiverad)$ |

# MNP/V.42/V.42bis/V.44-kommandon

| Kommando   |     | Funktion                                            |
|------------|-----|-----------------------------------------------------|
| %C_        | %C0 | Avaktivera MNP Klass 5 och V.42bis datakomprimering |
|            | %C1 | Aktivera endast MNP Klass 5 datakomprimering        |
|            | %C2 | Aktivera endast V.42bis datakomprimering            |
|            | %C3 | Aktivera MNP Klass 5 och V.42bis datakomprimering   |
| &Q_        | &Q0 | Endast direkt datalänk (samma som \N1)              |
|            | &Q5 | V.42 datalänk med fallback-alternativ               |
|            | &Q6 | Endast normal datalänk (samma som \N0)              |
| +DS44=0, 0 |     | Avaktivera V.44                                     |
| +DS44=3, 0 |     | Aktivera V.44                                       |
| +DS44?     |     | Aktuella värden                                     |
| +DS44=?    |     | Lista över värden som kan användas                  |

## Fax Klass 1-kommandon

| +FAE=n    | Data/Fax autosvar               |
|-----------|---------------------------------|
| +FCLASS=n | Serviceklass                    |
| +FRH=n    | Ta emot data med HDLC-inramning |
| +FRM=n    | Ta emot data                    |
| +FRS=n    | Ta emot tystnad                 |
| +FTH=n    | Överför data med HDLC-inramning |
| +FTM=n    | Överför data                    |
| +FTS=n    | Avbryt överföring och vänta     |

## Fax Klass 2 kommandon

| +FCLASS=n | Serviceklass.                                    |
|-----------|--------------------------------------------------|
| +FAA=n    | Adaptivt svar.                                   |
| +FAXERR   | Faxfelvärde.                                     |
| +FBOR     | Fas C databitordning.                            |
| +FBUF?    | Buffertstorlek (skrivskyddad).                   |
| +FCFR     | Ange bekräftelse på att ta emot.                 |
| +FCLASS=  | Serviceklass.                                    |
| +FCON     | Svar från faksimilanslutning.                    |
| +FCIG     | Ställ in identifiering för avfrågningsstation.   |
| +FCIG:    | Rapportera identifiering för avfrågningsstation. |
| +FCR      | Kapacitet att ta emot.                           |
| +FCR=     | Kapacitet att ta emot.                           |
| +FCSI:    | Rapportera ID för uppringd station.              |
| +FDCC=    | Parametrar för DCE-kapacitet.                    |
| +FDCS:    | Rapportera aktuell session.                      |
| +FDCS=    | Resultat för aktuell session.                    |
| +FDIS:    | Rapportera fjärrkapacitet.                       |
| +FDIS=    | Aktuella sessionsparametrar.                     |
| +FDR      | Påbörja eller fortsätt fas C ta emot data.       |
| +FDT=     | Dataöverföring.                                  |
| +FDTC:    | Rapportera kapacitet för avfrågningsstation.     |
| +FET:     | Svar från Post page-meddelande.                  |
| +FET=N    | Överför sidinterpunktion.                        |
| +FHNG     | Avsluta samtal med status.                       |
| +FK       | Avsluta session.                                 |
| +FLID=    | Lokal ID-sträng.                                 |
| +FLPL     | Dokument för avfrågning.                         |
| +FMDL?    | Identifiera modell.                              |
| +FMFR?    | Identifiera tillverkare.                         |

| +FPHCTO | Fas C timeout.                      |
|---------|-------------------------------------|
| +FPOLL  | Indikerar avfrågningsförfrågan.     |
| +FPTS:  | Sidöverföringsstatus.               |
| +FPTS=  | Sidöverföringsstatus.               |
| +FREV?  | Identifiera revision.               |
| +FSPT   | Aktivera avfrågning.                |
| +FTSI:  | Rapportera ID för sändande station. |

## Röstkommandon

| #BDR  | Välj baud-hastighet                                 |
|-------|-----------------------------------------------------|
| #CID  | Aktivera nummerpresentation och rapporteringsformat |
| #CLS  | Välj data, fax eller röst/audio                     |
| #MDL? | Identifiera modell                                  |
| #MFR? | Identifiera tillverkare                             |
| #REV? | Identifiera revisionsnivå                           |
| #TL   | Ljudutmatning, överföringsnivå                      |
| #VBQ? | Fråga buffertstorlek                                |
| #VBS  | Bitar per sampel (ADPCM eller PCM)                  |
| #VBT  | Timer för ljudsignal                                |
| #VCI? | Identifiera kompressionsmetod                       |
| #VLS  | Välj röstlinje                                      |
| #VRA  | Timer för Återuppringning slutar                    |
| #VRN  | Timer för Återuppringning kom inte                  |
| #VRX  | Läge för att ta emot röst                           |
| #VSDB | Tuner för att ta bort tystnad                       |
| #VSK  | Buffer skid-inställning                             |
| #VSP  | Tystnadsavkänningsperiod                            |
| #VSR  | Val av avsökningshastighet                          |
| #VSS  | Tuner för att ta bort tystnad                       |
| #VTD  | Kapacitet för DTMF-tonrapport                       |
| #VTM  | Aktivera placering av tidsberäkningsmarkering       |
| #VTS  | Generera tonsignaler                                |
| #VTX  | Röstöverföringsläge                                 |

#### - Anmärkning för användare i Schweiz:

Om taxsignalen för telefonlinjen från Swisscom inte är frånkopplad kan modemfunktionen försämras. Försämringen kan upphävas med ett filter med följande specifikationer:

Telekom PTT SCR-BE Taximpulssperrfilter - 12 kHz PTT Art. 444.112.7 Bakom 93.0291.Z.N

## Bilaga B. Övrig information

Lenovo kanske inte erbjuder de produkter, tjänster eller funktioner som beskrivs i det här dokumentet i alla länder. Ta kontakt med närmaste Lenovoåterförsäljare om du vill veta vilka produkter och tjänster som finns där du bor. Hänvisningar till Lenovos produkter (produkter innefattar även program och tjänster) betyder inte att bara Lenovos produkter får användas. Förutsatt att intrång i Lenovos immateriella eller andra skyddade rättigheter inte sker, får funktionellt likvärdiga produkter, program eller tjänster användas i stället för motsvarande produkt från Lenovo. Det är dock användarens skyldighet att utvärdera och kontrollera funktionen hos produkter, program och tjänster som inte kommer från Lenovo.

Lenovo kan ha patent eller ha ansökt om patent på produkter som nämns i detta dokument. Dokumentet ger ingen licens till sådana patent. Skriftliga frågor om licenser kan skickas till:

Lenovo (United States), Inc. 500 Park Offices Drive, Hwy. 54 Research Triangle Park, NC 27709 USA Attention: Lenovo Director of Licensing

LENOVO GROUP LTD. TILLHANDAHÅLLER DENNA PUBLIKATION I BEFINT-LIGT SKICK UTAN GARANTIER AV NÅGOT SLAG, SÅVÄL UTTRYCKTA SOM UNDERFÖRSTÅDDA, INKLUSIVE, MEN INTE BEGRÄNSAT TILL UNDERFÖR-STÅDDA GARANTIER AVSEENDE INTRÅNG I UPPHOVSRÄTT, PUBLIKATIO-NENS ALLMÄNNA BESKAFFENHET ELLER LÄMPLIGHET FÖR ETT VISST ÄNDAMÅL. I vissa länder är det inte tillåtet att undanta vare sig uttalade eller underförstådda garantier, vilket innebär att ovanstående kanske inte gäller.

Informationen kan innehålla fel av teknisk eller typografisk natur. Informationen uppdateras regelbundet och ändringarna införs i nya utgåvor. Lenovo kan komma att göra förbättringar och ändringar i produkterna och programmen som beskrivs i publikationen.

De produkter som beskrivs i det här dokumentet är inte avsedda för användning vid transplantationer eller andra livsuppehållande tillämpningar där försämrad funktion kan leda till personskada eller dödsfall. Den information som finns i det här dokumentet varken påverkar eller ändrar Lenovos produktspecifikationer och garantier. Ingenting i detta dokument utgör en uttrycklig eller underförstådd licens eller indemnitetsförklaring under Lenovos eller annan parts immateriella rättigheter. All information i dokumentet har erhållits i specifika miljöer och är avsedd som en illustration. Resultaten i andra operativmiljöer kan variera.

Lenovo förbehåller sig rätten att fritt använda och distribuera användarnas synpunkter.

Hänvisningarna till andra webbplatser än Lenovos egna görs endast i informationssyfte och Lenovo ger inga som helst garantier beträffande dessa platser. Material som finns på dessa webbplatser ingår inte i materialet som hör till denna produkt och användning av dessa webbplatser sker på kundens eget ansvar.

Alla prestandauppgifter som omnämns här har tagits fram i en kontrollerad miljö. Resultaten i andra operativmiljöer kan variera något. Vissa mätningar har gjorts på system under utveckling och det finns ingen garanti att dessa mätresultat kommer att bli desamma på allmänt tillgängliga system. Dessutom har vissa mätningar uppskattats genom extrapolering. De faktiska resultaten kan variera. Användare som läser dokumentet bör kontrollera tillämpliga data för sin specifika miljö.

#### Information om funktioner för tv

Följande gäller modeller som har en fabriksinstallerad funktion för att visa information från datorn på en tv.

I denna produkt ingår upphovsrättsligt skyddad teknik som bygger på metoder som är skyddade av amerikanska patent och andra immateriella rättigheter som innehas av Macrovision Corporation m.fl. Användning av denna upphovsrättsligt skyddade teknik kräver tillstånd av Macrovision Corporation och gäller enbart för hemmabruk och annan begränsad visning, utom i de fall Macrovision Corporation har gett tillstånd till annat. Dekonstruktion eller annan disassemblering är förbjuden.

#### Varumärken

Följande är varumärken som tillhör Lenovo i USA och/eller andra länder: Lenovo ThinkCentre ThinkVantage

Följande är varumärken som tillhör International Business Machines Corporation i USA och/eller andra länder:

IBM (används under licens) Wake on LAN

Microsoft och Windows är varumärken som tillhör Microsoft Corporation i USA och/eller andra länder.

Intel, Celeron och Pentium är varumärken som tillhör Intel Corporation i USA och/eller andra länder.

Linux är ett varumärke som tillhör Linus Torvalds i USA och/eller andra länder.

Andra namn på företag, produkter eller tjänster kan vara varumärken eller andra näringskännetecken som tillhör andra.

## Index

#### Α

Access - Hjälp 58 ansluta enheter 30 antivirusprogram, uppdatera 9 arbetsmiljö 15 avsluta inställningsprogrammet 47

## В

batteriets placering 23 BIOS, uppdatera (flasha) 49 byta batteri 32 byta batteri 32

## С

CD-avbildning för felsökning körs 54 skapa 53 CMOS, radera 33 Customer Support Center 59

# D

dator ansluta 3 specifikationer 15 starta datorn 8 stänga av 9 drivrutiner 19 installera 42 återställa 42 dual inline memory modules (DIMM-moduler) 24

## E

enheter ansluta 30 enhetsfack 13, 26 installera 28 interna 12, 26 specifikationer 26 enheter känsliga för statisk elektricitet, hantera 16 Ethernetport 19 externa tillbehör 16

## F

felsökning 51 Arbetsutrymmet i Rescue and Recovery 54 CD-avbildning 8, 53, 54 disketter 8, 53, 54 PC-Doctor for DOS 52, 53 PC-Doctor for Windows 52 program 52, 58 felsökningsdisketter körs 54 felsökningsdisketter (*forts*) skapa 53 fysiska specifikationer 15 fäste för hänglås 31

## G

garantiinformation 58 grafik, system 12

## Η

hjälp och service 58

icke-optisk mus 55 in- och utmatning funktioner 12 informationsresurser 57 installera operativsystem 9 program 8 installera tillbehör kort 25 minnesmoduler 24 säkerhetsfunktioner 30 inställningsprogram 45 avsluta 47 starta 45 startordning 42

## Κ

kablar, ansluta 34 komponenter placering 22 komponenternas placering 22 kontakter baksidan 18 beskrivning 19 framsidan 17 kort installera 25 PCI (Peripheral Component Interconnect) 14 kåpa byta 34 ta av 19

#### L

Lenovos webbplats 58 linjeingång för ljud 19 linjeutgång för ljud 19 ljud, system 12 lösenord 45 användare 45 för administratör 46 glömt eller förlorat 33 lösenord (forts) ta bort 33

#### Μ

Mapp med onlineböcker Anvisningar för byte av maskinvara 57 maskinfunktioner 11 minne 24 modemkommandon Fax Klass 1 65 Fax Klass 2 65 Grundläggande AT 61 MNP/V.42/V.42bis/V.44 64 Röst 66 Utökade AT 63 mus, rengöra icke-optisk 55 optisk mus 55

## 0

operativsystem installera 9 uppdatera 9 optisk mus 55 ordna din arbetsplats 1

## Ρ

parallellport 19 PCI-kort 25 power-on self-test (POST) 49 productivity center 33 program installera 8 återställa 37

## R

Rescue and Recovery 37 arbetsutrymme 39 säkerhetskopiera 38 återställa 38 Reservdelar som kunden själv kan byta ut (CRU) 58 Räddningsdisketten 41 räddningsmedier 40

## S

serieport 19 specifikationer, fysiska 15 startenhet välja 47 ändra ordning 47 startordning, räddningsenhet 42 strömförsörjning Förberedd för ACPI (Advanced Configuration and Power Interface) 13 Förberedd för APM (Advanced Power Management) 13 slå på 8 stänga av datorn 9 systemkort identifiera delar 23 systemkort (forts) kontakter 23 minne 14, 23, 24 placering 23 systemprogram 49 säkerhet funktioner 13, 30 fäste för hänglås 31 inbyggt kabellås 31, 32 säkerhetsinformation v sätta tillbaka kåpan 34

## Т

ThinkVantage 33 ThinkVantage Productivity Center 57 tillbehör externa 14 installera 16 interna 14 tillgängliga 14

## U

uppdatera (flasha) BIOS 49 antivirusprogram 9 operativsystem 9 uppdatera systemprogram 49 USB-portar 19

## Å

återställa program 37 återställningsproblem 40 återställningsskivor 37

# **ThinkC**entre

PN: 41X6185

(1P) P/N: 41X6185

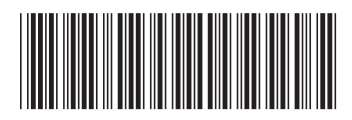